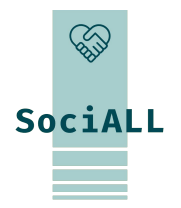

## TILGJENGELIGGJØRING AV DIGITALE VERKTØY I HELSE- OG OMSORGSSEKTOREN

#### Emne 2. Kontorapplikasjoner

Finansiert av Den europeiske union. Synspunktene og meningene som kommer til uttrykk, er imidlertid kun forfatternes egne og gjenspeiler ikke nødvendigvis synspunktene til EU eller European Education and Culture Executive Agency (EACEA). Verken EU eller EACEA kan holdes ansvarlig for dem.

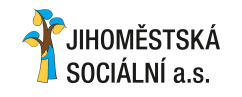

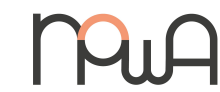

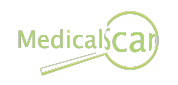

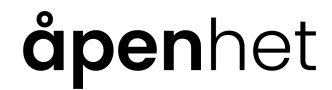

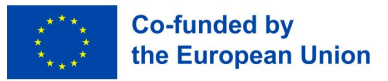

# Innholdsfortegnelse

Introduksjon til kurset

- 1. Introduksjon til kontorapplikasjoner
- 2. Tekstbehandlingsprogrammer (Word, Google Docs, Pages)
- 3. Regneark (Excel, Google Sheets, Numbers)
- 4. Presentasjon (PowerPoint, Google Slides, Keynote)
- 5. Ressurser for å lære mer

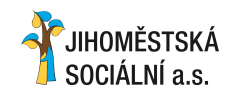

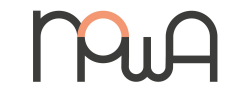

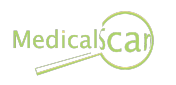

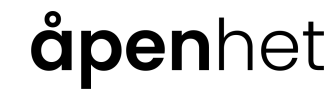

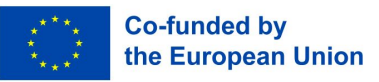

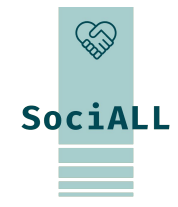

- 1. Kursoversikt
- 2. Målgruppe
- 3. Mål for opplæringen

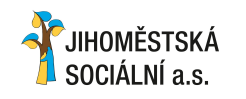

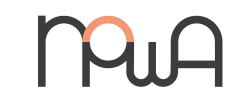

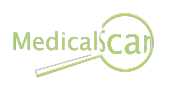

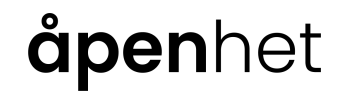

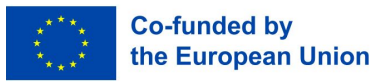

1. Oversikt over kurset

#### Hva handler kurset om?

Kurset "kontorapplikasjoner" er utviklet for å gi ansatte i helse- og omsorgssektoren grunnleggende ferdigheter i bruk av verktøy som **tekstbehandling** (Word, Google Docs, Pages), **regneark** (Excel, Google Sheets, Numbers) og **presentasjoner** (PowerPoint, Google Slides, Keynote). Deltakerne vil få innsikt i praktiske tips, globalt akseptert beste praksis og funksjoner som er relevante for deres arbeid.

#### Nytteverdi

Selv om mange helsearbeidere er kjent med grunnleggende kontorapplikasjoner, viser våre undersøkelser at de **ofte mangler** ofte kunnskap om **avanserte funksjoner og fremgangsmåter**. Kurset tar sikte på å bygge bro mellom dette gapet og gjøre denne type verktøy til et verdifullt støttesystem for helse- og omsorgsorganisasjoner.

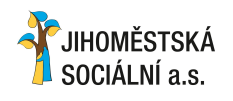

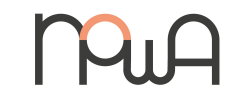

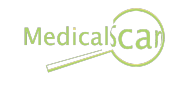

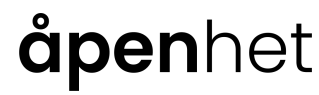

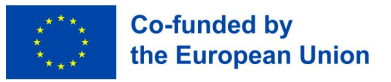

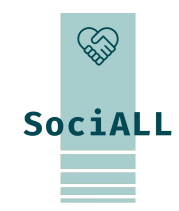

2. Målgruppe

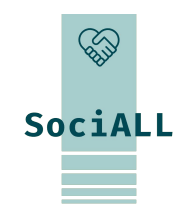

Hvem er kurset for?

Alle i helse- og omsorgssektoren kan ta dette kurset. Kurset er tilpasset fagpersoner i omsorgssektoren, inkludert sosialarbeidere, rådgivere, helsepersonell, ledere og støttepersonell. Kurset er utviklet for personer som regelmessig oppretter og bruker dokumenter via kontorapplikasjoner i sin arbeidshverdag.

#### Passer det for meg?

Kurset er tilpasset personer med **begrensede forkunnskaper**. Det er ideelt for dem som kanskje ikke har fått formell opplæring og har lært gjennom prøving og feiling i løpet av yrkeskarrieren. Selv om det er ønskelig med grunnleggende kunnskaper om disse programmene, kreves det ingen spesifikk ekspertise i de ulike pakkene (Microsoft, Google, Apple), noe som gjør kurset tilgjengelig for et bredt publikum.

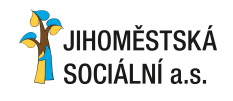

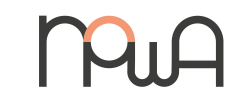

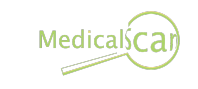

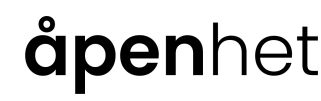

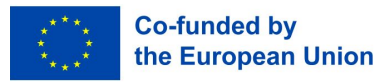

3. Mål for opplæringen

#### Læringsutbytte

- Lære forskjellen på ulike programmene og deres funksjoner
- Mestring av de viktigste funksjonene i hvert enkelt verktøy
- □ Lær og bruk **snarveier**

- Forbedre dokumentkvaliteten ved hjelp av beste praksis
- Bli tryggere på å bruke kontorapplikasjoner
- Finn ut hvor du kan søke støtte ved tekniske problemer

#### Hva vil det endre?

Etter endt opplæring vil deltakerne og organisasjonen være i stand til å:

- Produsere mer lesbare, forståelige og visuelt tiltalende dokumenter, regneark og presentasjoner.
  - Opprette dokumenter raskere.

- □ I større grad ta i bruk digitale verktøy.
- Omorganisere prosesser og gå fra en papirsentrisk til digital arbeidsflyt for økt effektivitet og tilpasningsevne.

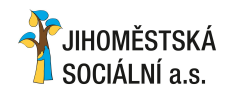

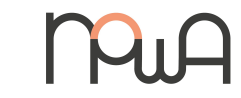

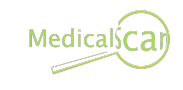

**åpen**het

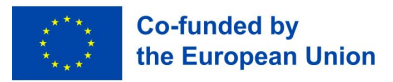

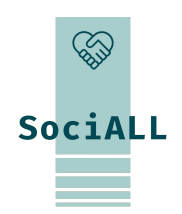

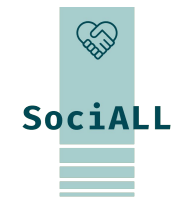

- 2. Programvarepakker
- 2. Grunnleggende funksjoner som er felles for kontorapplikasjoner
- 1. Kontorapplkasjoner i helse- og omsorgssektoren
- 2. Vanlige tastatursnarveier

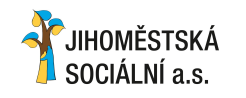

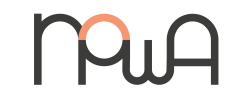

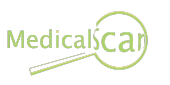

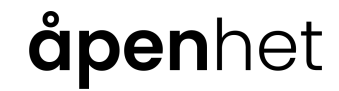

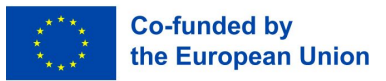

1.1. Programvarepakker

Office Microsoft Office-pakken inneholder Microsoft Word for tekstbehandling, Excel for regneark og PowerPoint for presentasjoner.

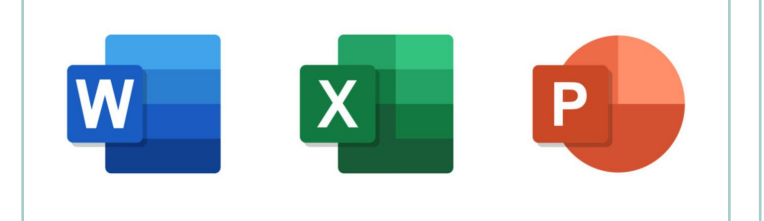

Google Workspace Google Workspace består av Google Docs for tekstbehandling, Google Sheets for regneark og Google Slides for presentasjoner.

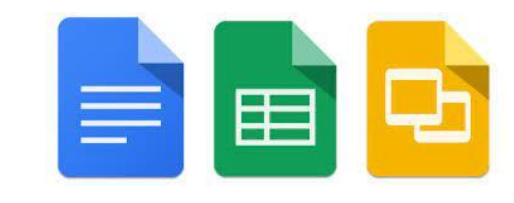

Ú

Apple iWork Suite består av

Pages for tekstbehandling,

Numbers for regneark og

Keynote for presentasjoner.

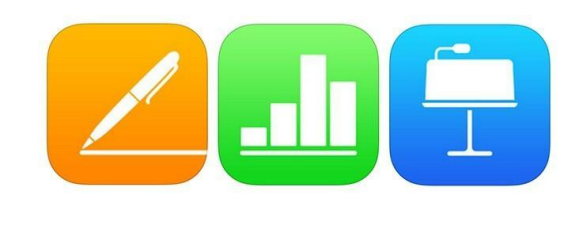

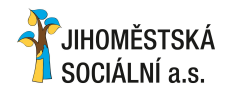

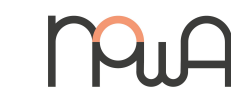

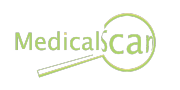

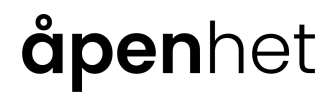

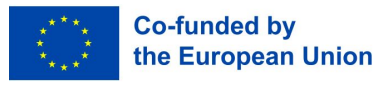

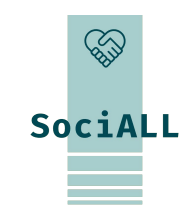

1.2. Grunnleggende funksjoner som er felles for kontorapplikasjoner

#### Filhåndtering

- Lagre filer: "File" -> "Save" (eller Ctrl+S) og velg navn/plassering for filen.
- Endre navn på filer: høyreklikk på filen -> velg "Gi nytt navn" -> skriv inn det nye navnet i filtittelen.
- Endre filformat: "Fil" -> "Eksporter" eller "Lag en kopi" -> velg format (pdf, docx, ...) -> velg "Eksporter" eller "Last ned".
- Versjonshistorikk: "Fil" -> Versjons-/revisjonshistorikk

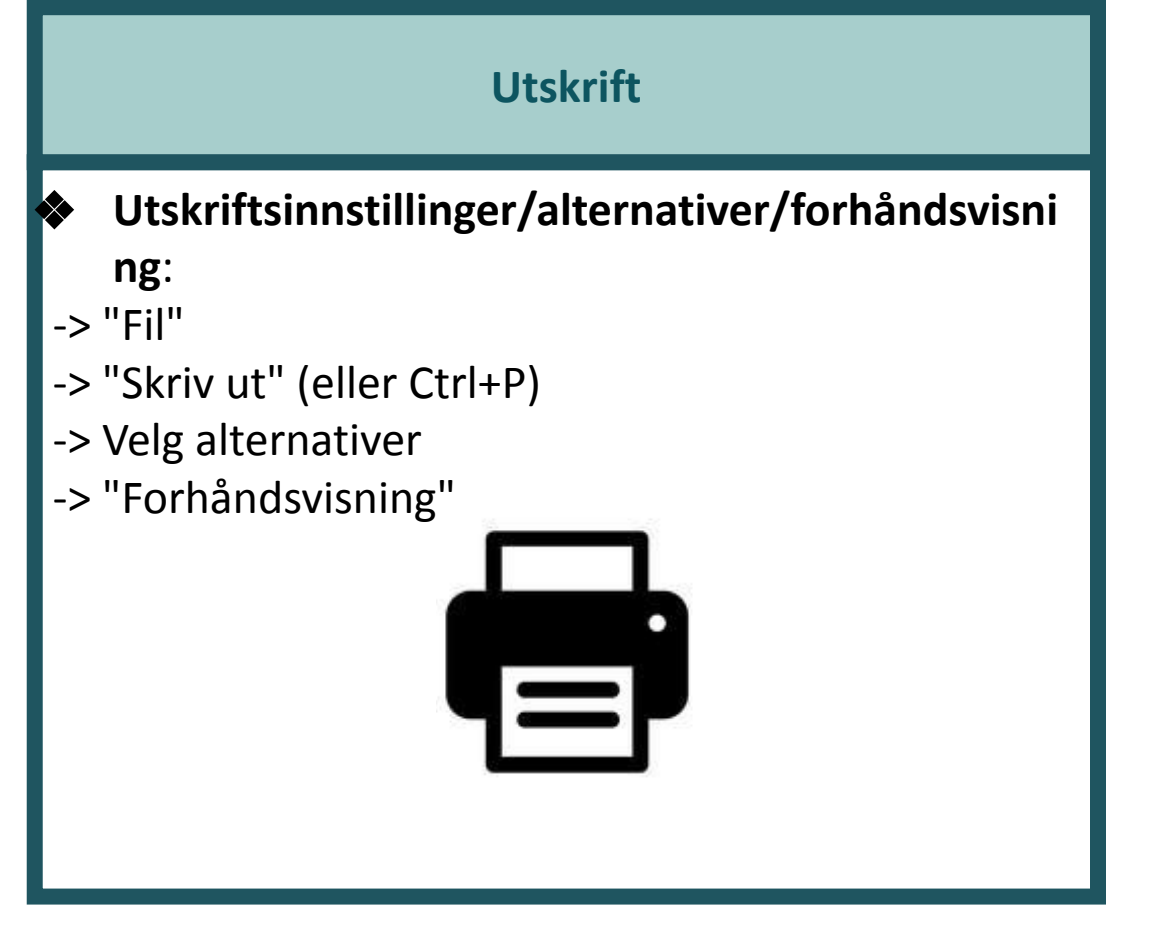

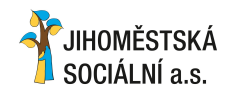

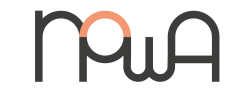

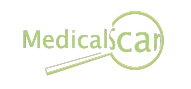

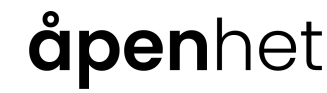

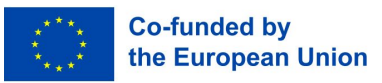

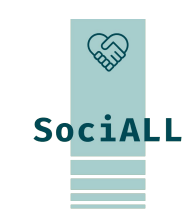

1.2. Grunnleggende funksjoner som er felles for kontorapplikasjoner

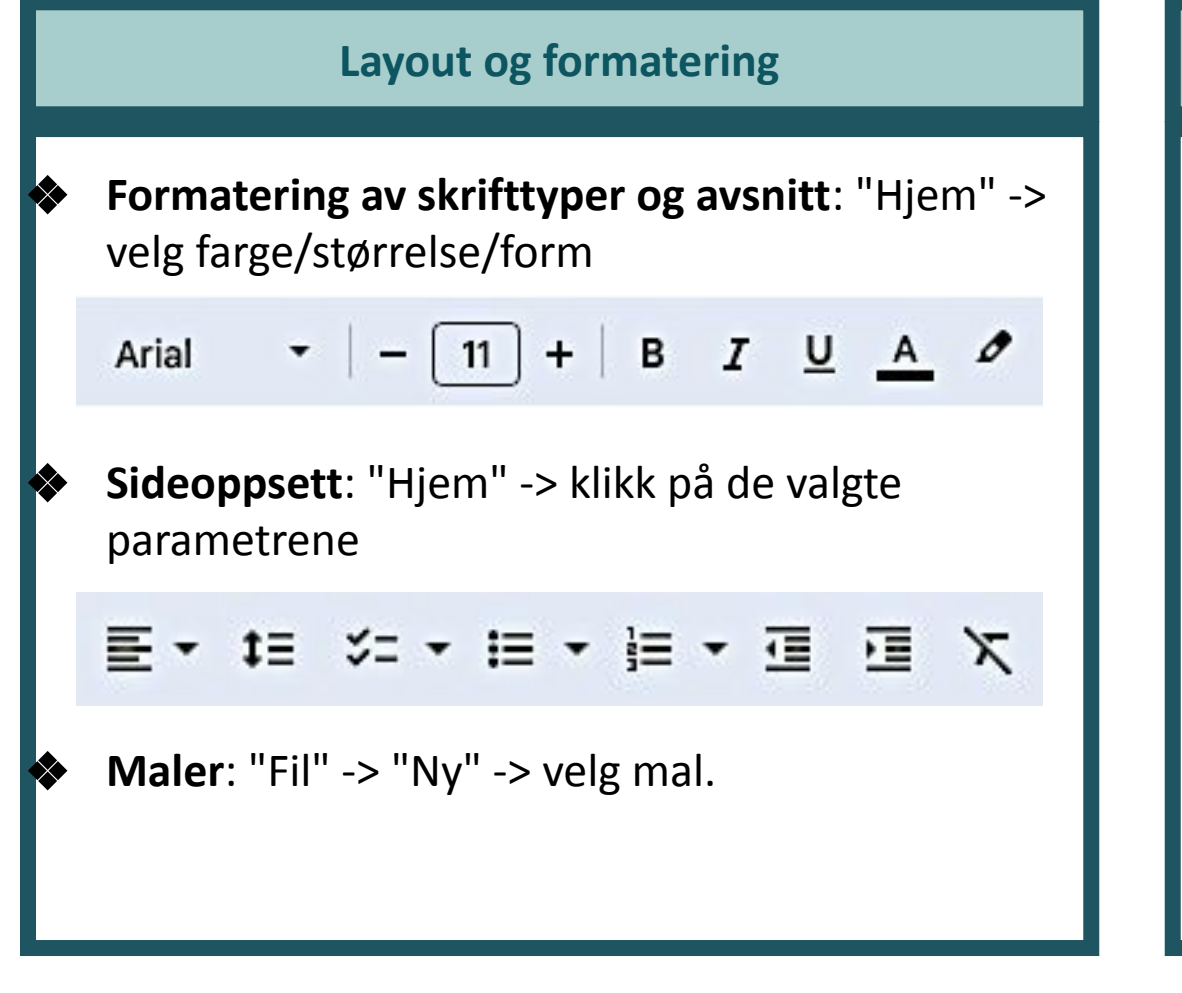

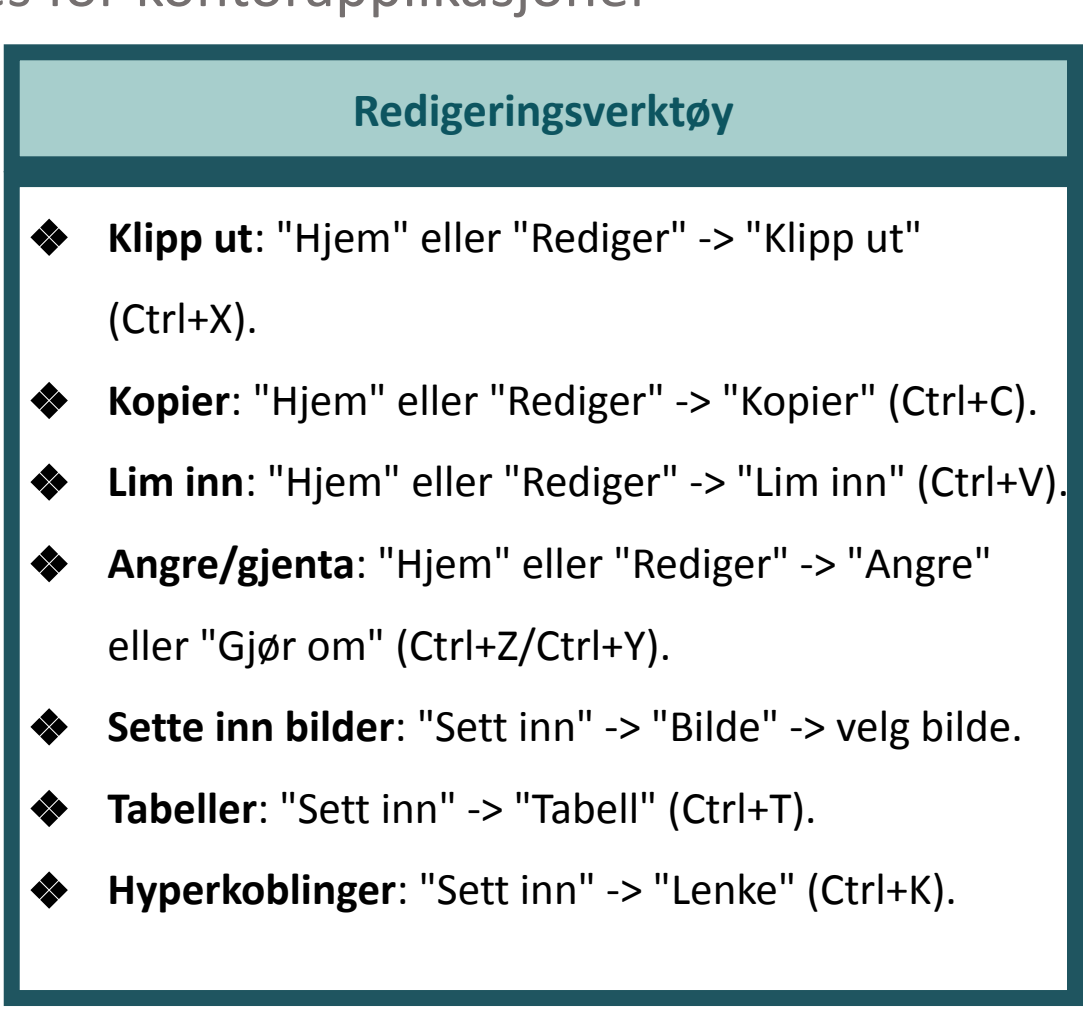

**ăpen**het

 $\langle \! \land \! \rangle$ 

SociALL

Co-funded by

the European Union

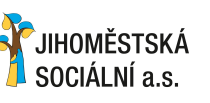

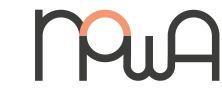

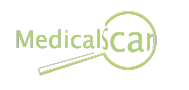

1.2. Grunnleggende funksjoner som er felles for kontorapplikasjoner

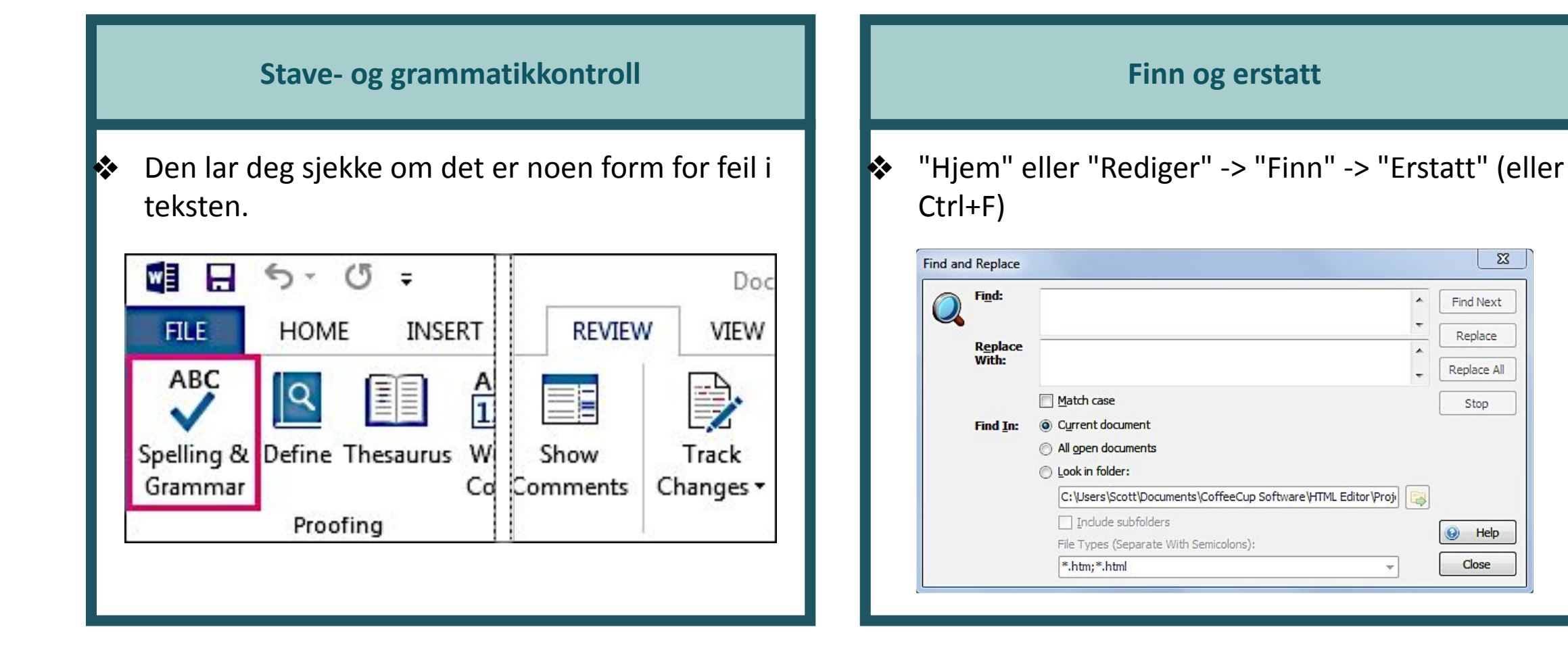

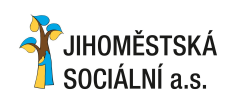

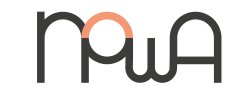

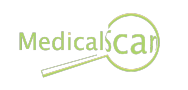

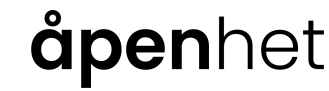

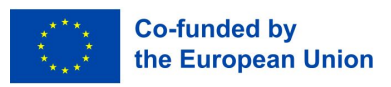

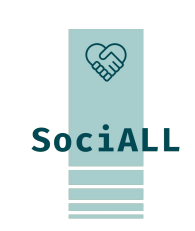

## **1. Introduksjon til Office-applikasjoner**

1.2. Grunnleggende funksjoner som er felles for kontorapplikasjoner

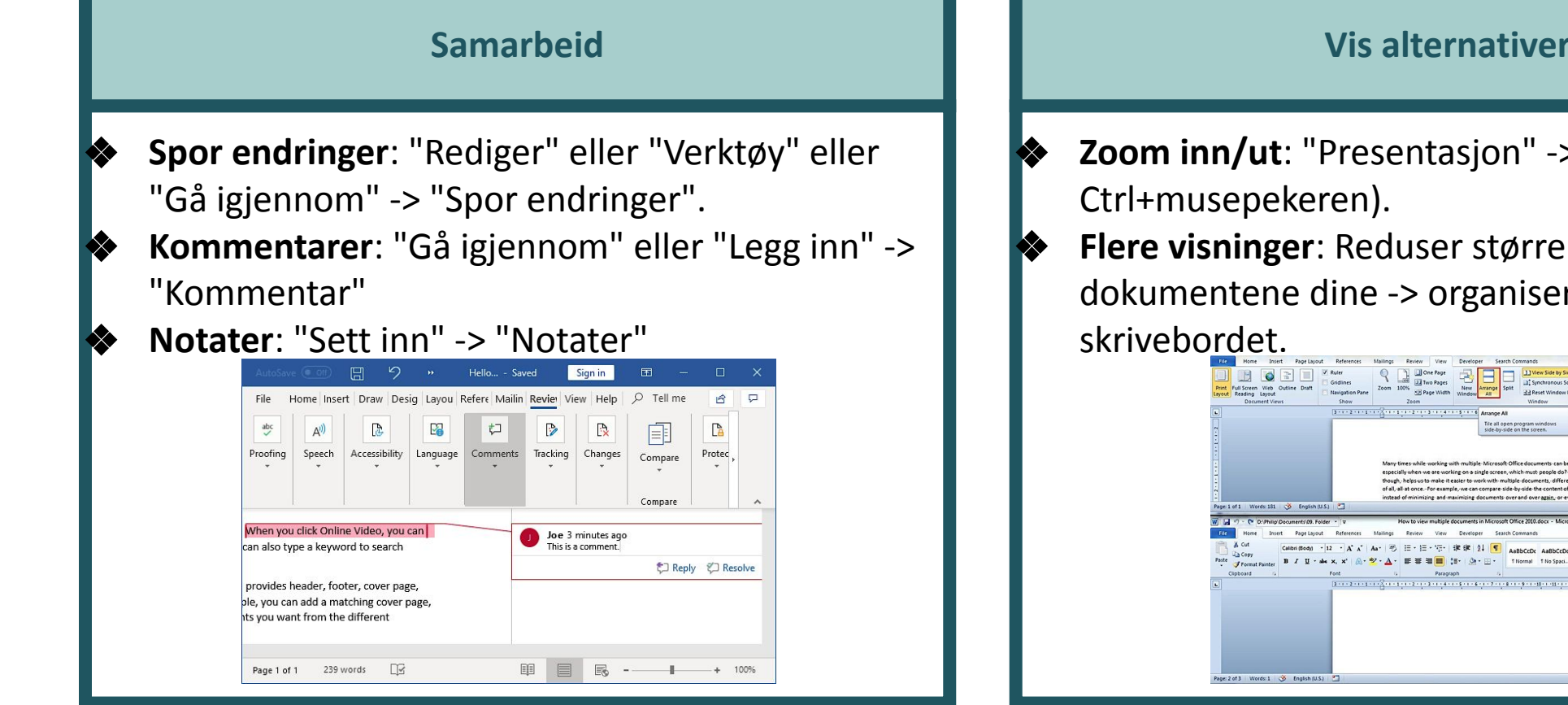

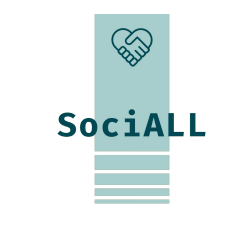

Vis alternativer

- **Zoom inn/ut**: "Presentasjon" -> "Zoom" (eller
- Flere visninger: Reduser størrelsen på dokumentene dine -> organiser dem på

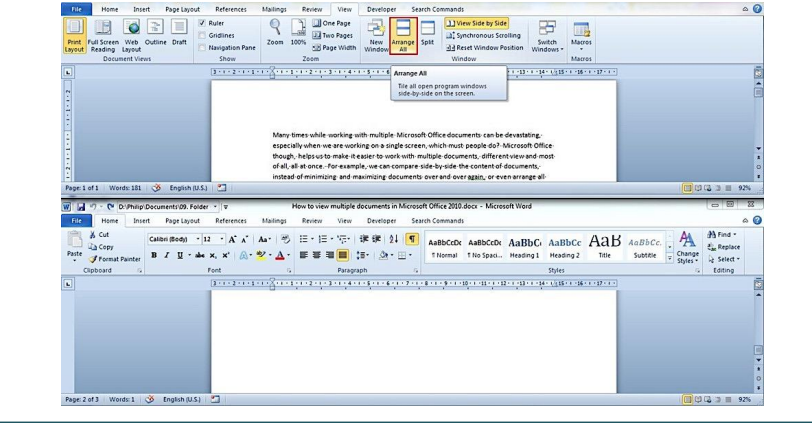

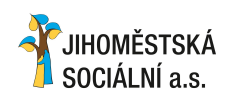

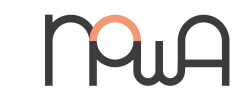

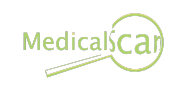

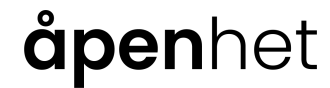

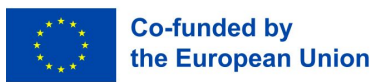

1.3. Kontorapplikasjoner i helse- og omsorgssektoren

#### Dokumenthåndtering og rapportering:

Bruk: Helse- og omsorgssektoren bruker ofte tekstbehandlingsprogramvare (f.eks. Microsoft Word, Google Docs) til å opprette og administrere dokumenter som oppfølgingsplaner, vurderinger og fremdriftsrapporter.
Eksempel: Sykepleiere og omsorgspersonell kan dokumentere pasientvurderinger, medisinlister og oppfølgingsplaner ved hjelp av tekstbehandlingsprogrammer.

#### **Regneark for ressursplanlegging:**

**Bruk**: Regnearkapplikasjoner (f.eks. Microsoft Excel, Google Sheets) brukes til ressursplanlegging, timelister og administrasjon av personallister.

**Eksempel**: Omsorgsledere kan bruke regneark til å lage personalplaner, registrere ansattes arbeidstid og administrere

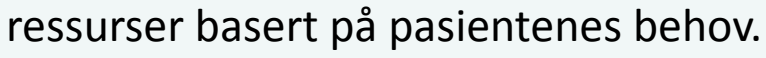

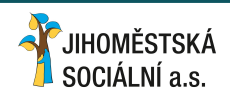

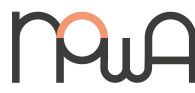

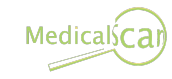

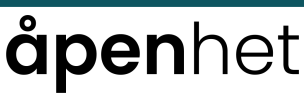

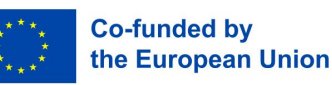

SociALL

#### 1.3. Kontorapplikasjoner i helse- og omsorgssektoren

#### Databasehåndtering for pasientinformasjon:

Bruk: Databaseapplikasjoner (f.eks. Microsoft Access, tilpasset programvare) bidrar til å organisere og administrere pasientinformasjon på en sikker måte.

**Et eksempel**: Helsepersonell bruker databaser til å lagre og hente pasientjournaler, noe som sikrer enkel tilgang til relevant medisinsk historie, allergier og behandlingsplaner.

#### E-post og kommunikasjonsverktøy:

**Bruk**: E-postapplikasjoner (f.eks. Microsoft Outlook, Gmail) og kommunikasjonsplattformer legger til rette for effektiv kommunikasjon mellom teammedlemmer.

**Eksempel**: Helsepersonell kan bruke e-post til å koordinere pasientbehandlingen, dele viktige oppdateringer og kommunisere med annet helsepersonell.

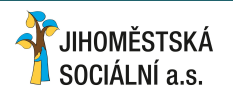

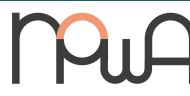

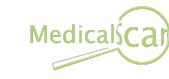

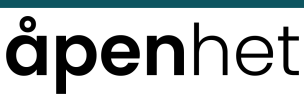

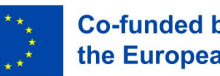

SociALL

1.3. Kontorapplikasjoner i helse- og omsorgssektoren

#### Presentasjoner for opplæring og utdanning:

Bruk: Presentasjonsprogramvare (f.eks. Microsoft PowerPoint, Google Slides) brukes til opplæring, utdanningsprogrammer og personalmøter.
Eksempel: Opplæringsprogrammer for pårørende eller informasjonsmøter for pasienter kan gjennomføres ved hjelp av presentasjonsverktøy for å øke forståelsen og engasjementet.

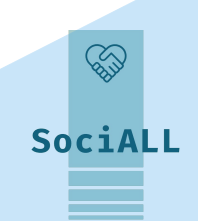

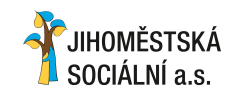

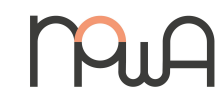

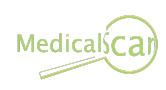

### åpenhet

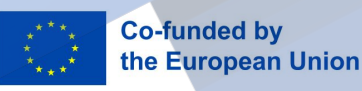

1.4. Vanlige tastatursnarveier

#### <u>Ctrl (Cmd) + Z</u>

Angre den siste handlingen. Hold nede Ctrl-tasten (Cmd på Mac) og trykk deretter på Z-tasten.

#### <u>Ctrl (Cmd) + C</u>

Kopier valgt tekst eller objekt. Hold nede Ctrl-tasten (Cmd på Mac) og trykk deretter på C-tasten.

#### <u>Ctrl (Cmd) + V</u>

Lim inn kopiert eller utklippet tekst eller objekt. Hold nede Ctrl-tasten (Cmd på Mac) og trykk deretter på V-tasten.

### an

## **åpen**het

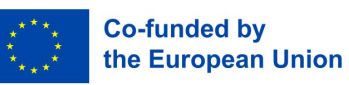

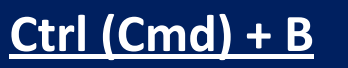

Markert tekst i fet type. Hold nede Ctrl-tasten (Cmd på Mac) og trykk deretter på B-tasten.

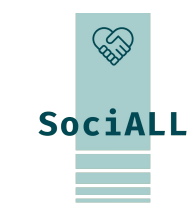

#### Ctrl (Cmd) + U

Understreke valgt tekst. Hold nede Ctrl-tasten (Cmd på Mac) og trykk deretter på U-tasten.

#### <u>Ctrl (Cmd) + S</u>

Lagre det gjeldende dokumentet. Hold nede Ctrl-tasten (Cmd på Mac) og trykk deretter på S-tasten.

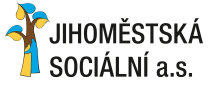

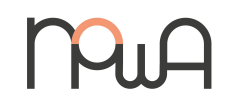

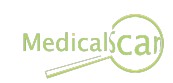

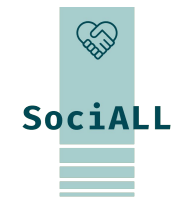

- 1. Oversikt over tekstbehandlingsprogrammer: Microsoft Word, Google Docs, Pages
- 2. Oversikt over nyttige funksjoner
- 3. Videoeksempel Microsoft Word
- 4. Videoeksempel Google Dokumenter
- 5. Videoeksempel Pages
- 6. Praktiske tips og triks
- 7. Beste praksis

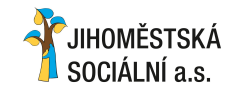

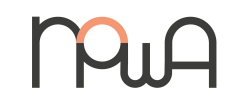

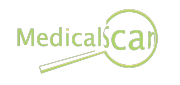

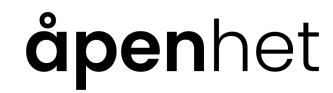

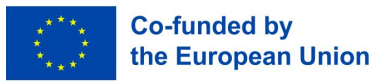

2.1. Oversikt over tekstbehandlingsprogrammer

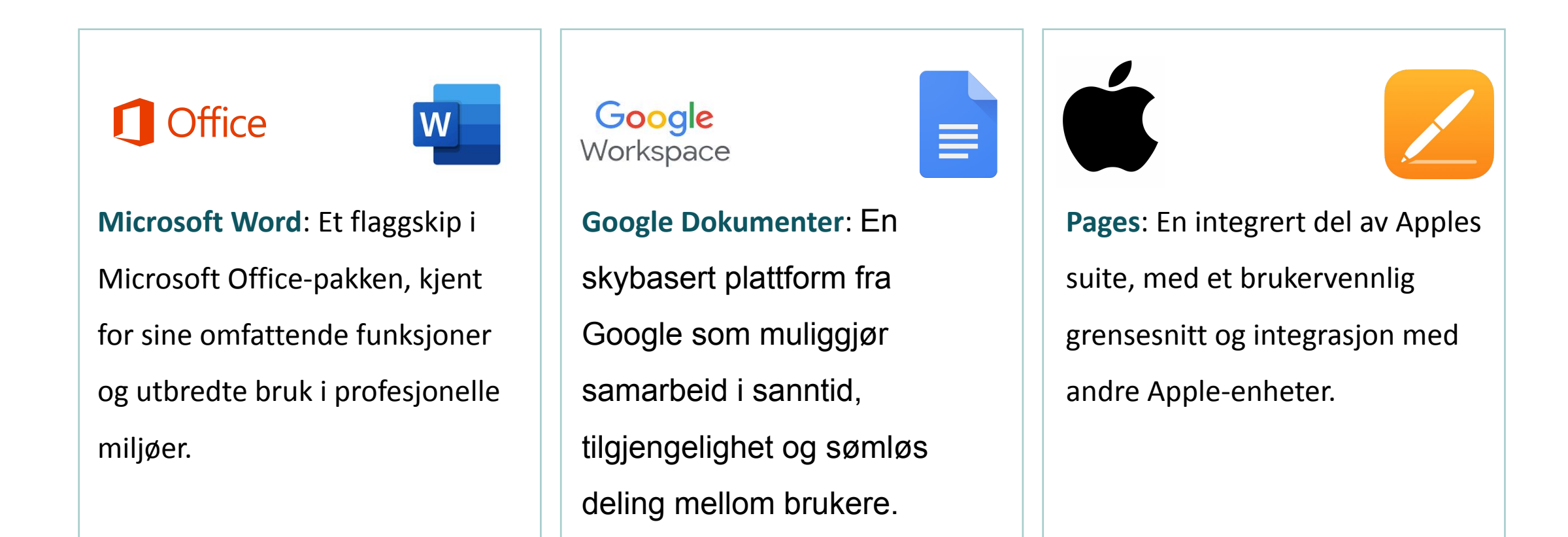

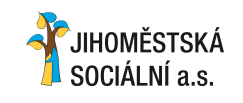

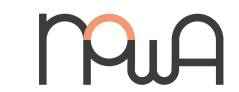

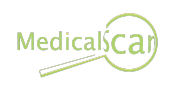

åpenhet

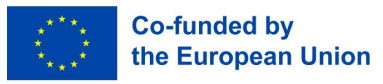

SociALL

2.2. Oversikt over nyttige funksjoner

|                                                   | Forbedre dokumentets utseende                                                                    |                                                                                                    |                                                                                                  |              |  |  |  |  |  |  |  |
|---------------------------------------------------|--------------------------------------------------------------------------------------------------|----------------------------------------------------------------------------------------------------|--------------------------------------------------------------------------------------------------|--------------|--|--|--|--|--|--|--|
| Du finner alt                                     | ernativer som <b>fet</b> elle                                                                    | er <i>kursiv</i> på verktøylinje                                                                                                    | n.                                                                                               |              |  |  |  |  |  |  |  |
| <ul> <li>Utforsk alter</li> </ul>                 | Utforsk alternativene for sidelayout, marger, tekststørrelse, tekstflyt og brukervennlige maler. |                                                                                                    |                                                                                                  |              |  |  |  |  |  |  |  |
| <ul> <li>Generer en i<br/>"Innholdsfor</li> </ul> | nnholdsfortegnelse fo<br>tegnelse".                                                              | or enkel navigering: "Se<br>Tabs                                                                                                    | ett inn" eller "Referanser" ->                                                                   |              |  |  |  |  |  |  |  |
| 🚾 AutoSa                                          | ve Off 📙 Document1                                                                               | - Word                                                                                                    |                                                                                                  |              |  |  |  |  |  |  |  |
| File Ho<br>ク・<br>ひ                                | me Insert Draw Design<br>Calibri (Body) →<br>Calibri (Body) →<br>Daste<br>→                      | Layout References Maili<br>11 $\sim$ A^ A <sup>*</sup> Aa $\sim$ A <sup>*</sup><br>$\Rightarrow$ x <sub>2</sub> x <sup>2</sup> A $\sim$ A <sup>*</sup> $\sim$ A | ngs Review View Help<br>E - E - E - E = A<br>E = E = E = A - C - C - C - C - C - C - C - C - C - | Commands     |  |  |  |  |  |  |  |
| Undo                                              | ipboard 🗔                                                                                        | Font                                                                                                    | Paragraph                                                                                        | Groups       |  |  |  |  |  |  |  |
| JIHOMĚSTSKÁ<br>SOCIÁLNÍ a.s.                      | MiA                                                                                              | MedicalsCar                                                                                                    | <b>åpen</b> het                                                                                  | Co-funded by |  |  |  |  |  |  |  |

S

SociALL

#### 2.3. Videoeksempel - Microsoft Word

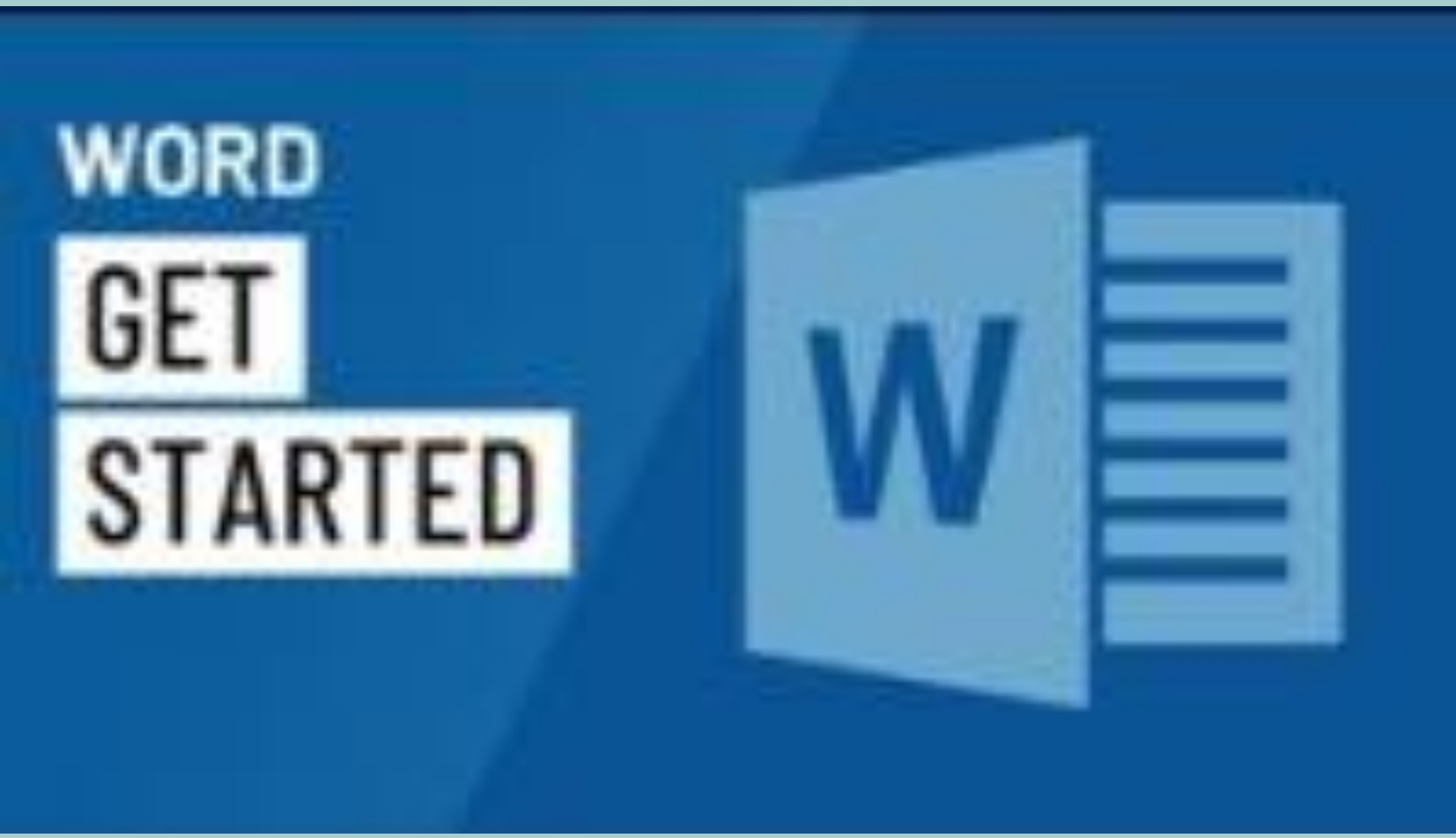

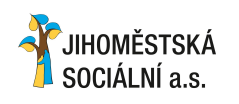

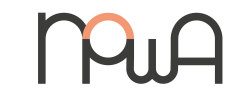

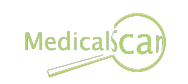

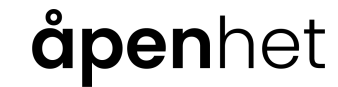

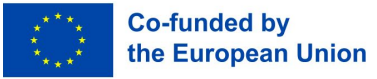

#### 2.4. Videoeksempel - Google Dokumenter

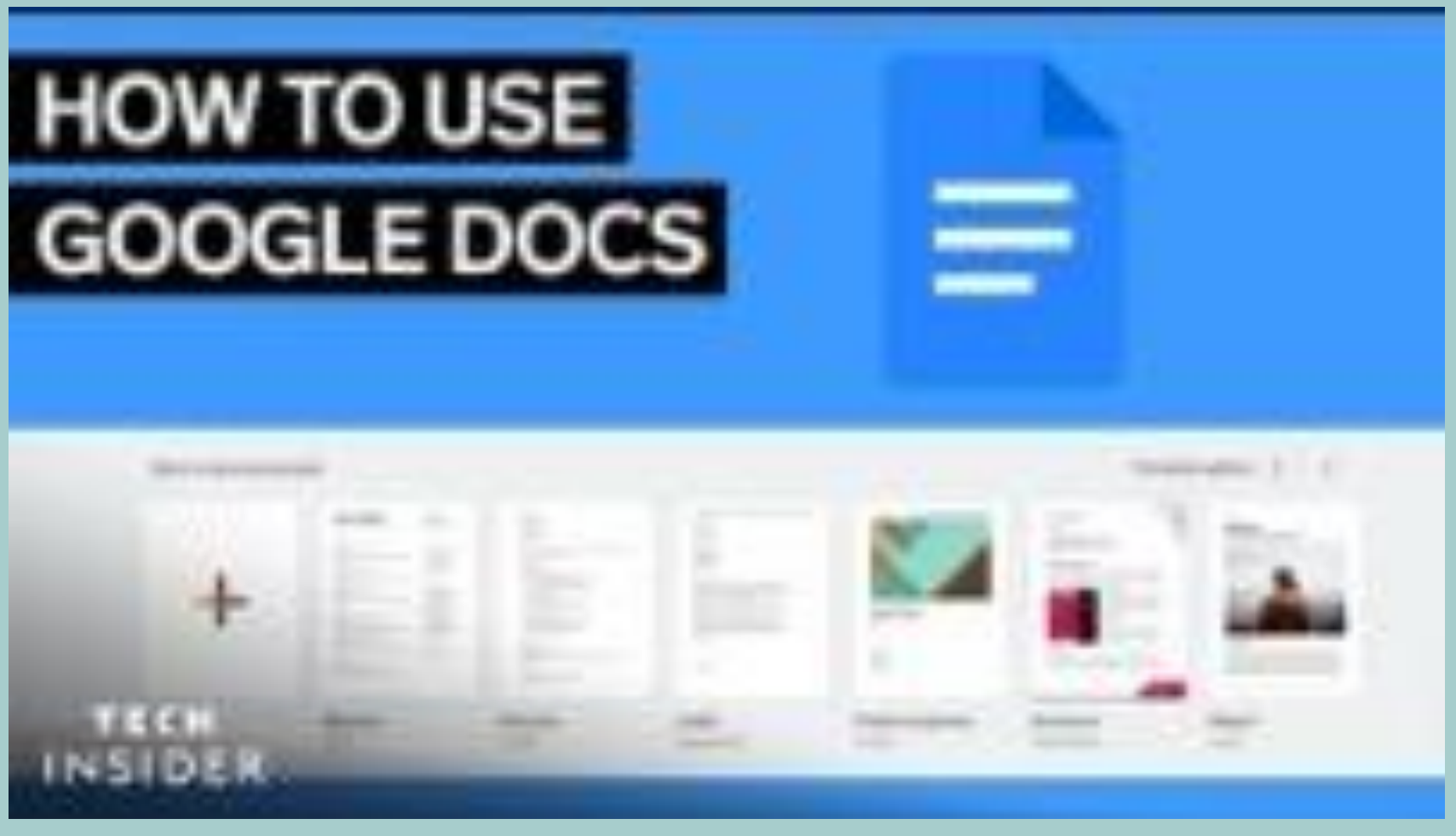

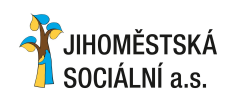

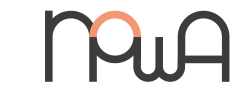

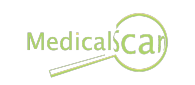

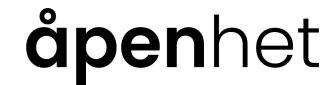

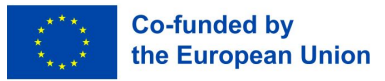

2.5. Videoeksempel - Pages

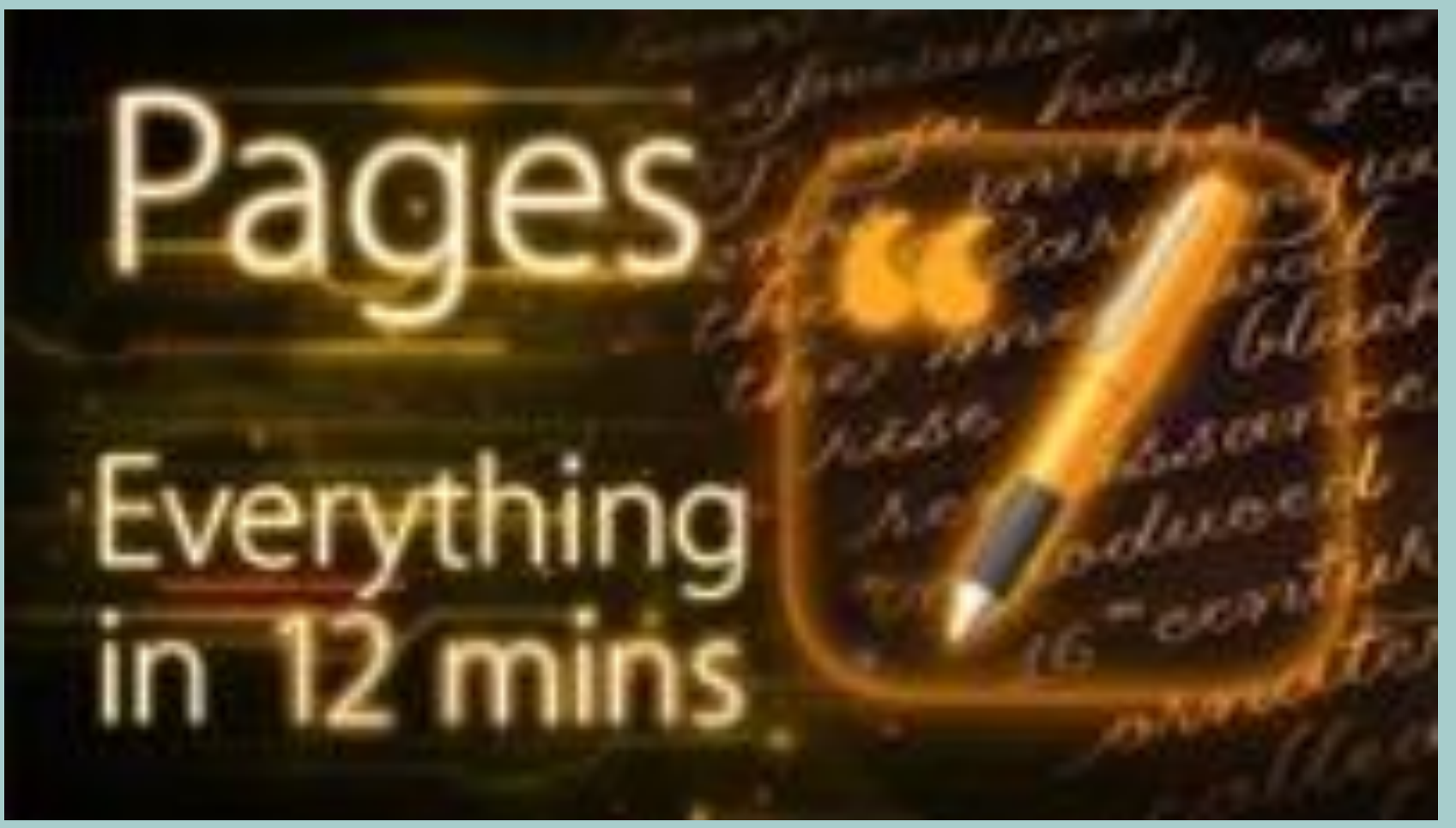

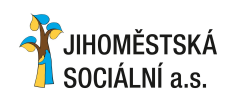

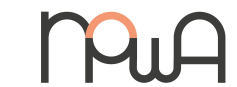

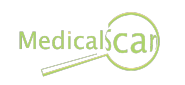

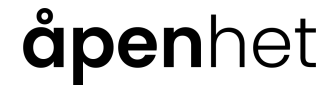

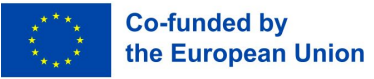

2.6. Utvalg av praktiske tips og triks

#### Bruk temaer for å opprettholde dokumentets helhet

Bruk forhåndsdefinerte stiler for overskrifter, titler og avsnitt for å sikre et profesjonelt og enhetlig utseende.

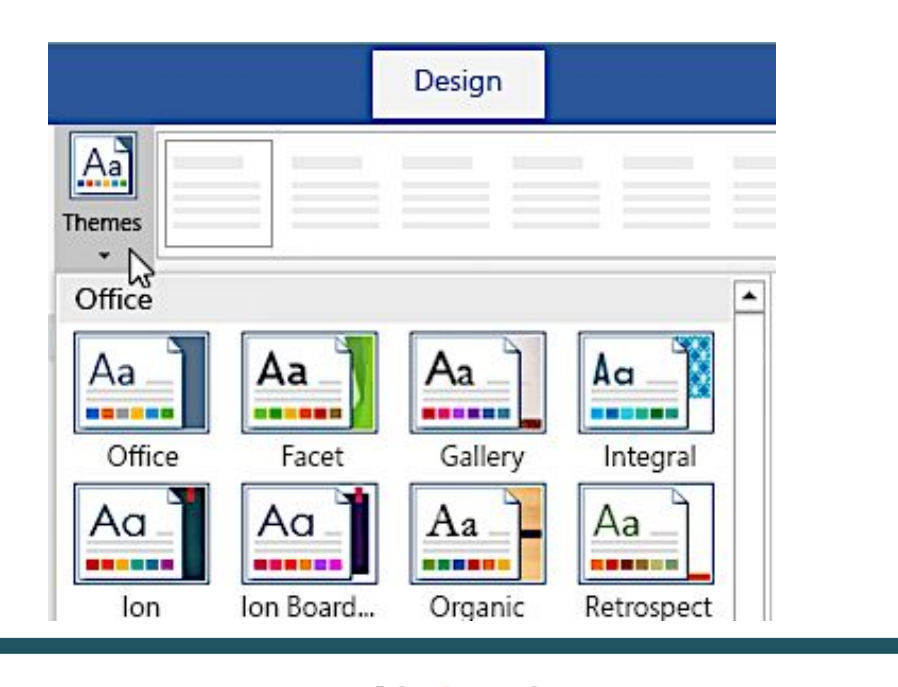

JIHOMĚSTSKÁ

SOCIÁLNÍ a.s.

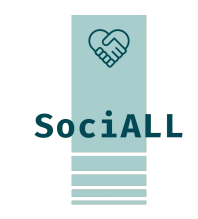

#### Verktøyet "Format-pensel"

Bruk penselen til å kopiere formateringer fra én del av dokumentet til en annen. Klikk på verktøyet, og dra deretter over teksten du vil formatere på samme måte.

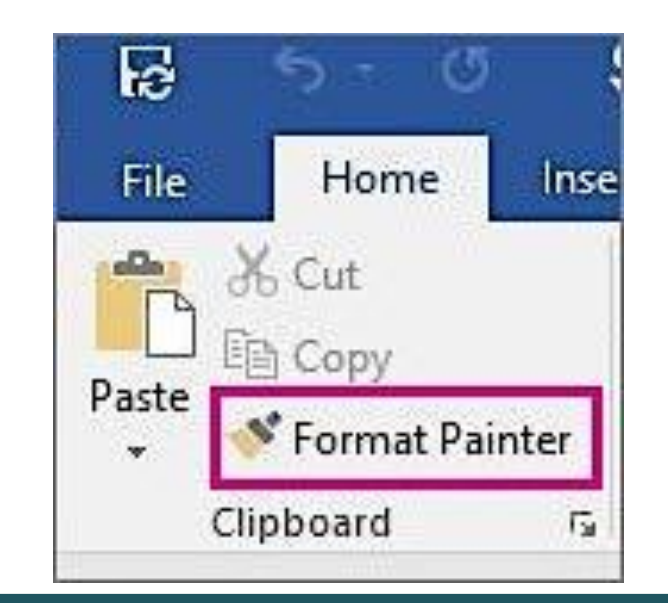

### åpenhet

Medicals Ca

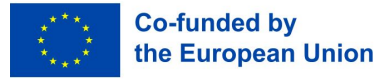

2.6. Utvalg av praktiske tips og triks

#### Strukturer dokumentet

- Bruk overskrifter til å organisere og strukturere dokumentet på \* en effektiv måte. Tildel passende overskriftsnivåer til de ulike avsnittene for å skape klarhet og enkel navigering. => Bruk menyen "Format"
  - Untitled 1 LibreOffice Writer Format Styles Table Form Edit View Insert Tools File Text Α ↓ Spacing Default Style Align Ξ Lists **Clone Formatting** Clear Direct Formatting Ctrl+M A Character... T Paragraph... E Bullets and Numbering... Page Style... 1 Title Page... Comments JIHOMĚSTSKÁ

SOCIÁLNÍ a.s.

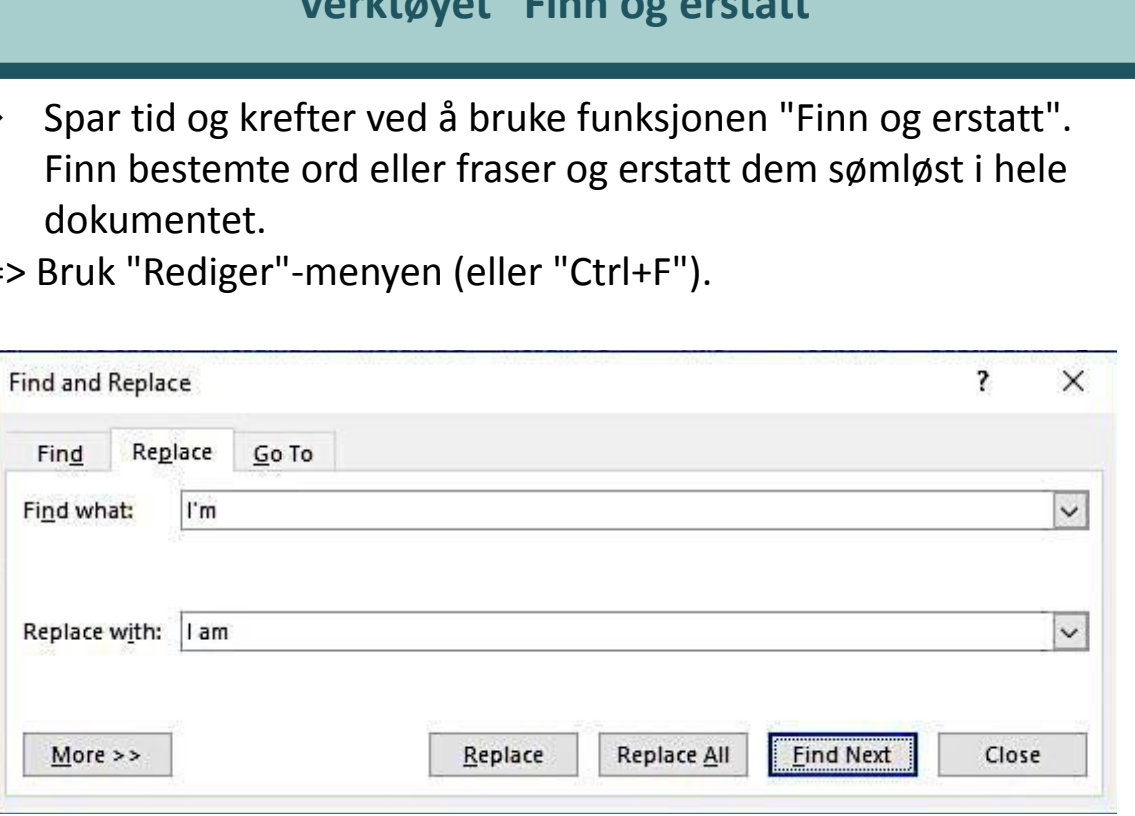

#### **åpen**het

Medicals Ca

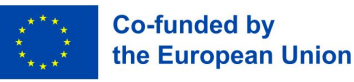

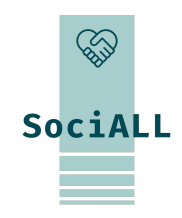

#### Verktøyet "Finn og erstatt"

\* Spar tid og krefter ved å bruke funksjonen "Finn og erstatt". Finn bestemte ord eller fraser og erstatt dem sømløst i hele dokumentet.

=> Bruk "Rediger"-menyen (eller "Ctrl+F").

2.6. Utvalg av praktiske tips og triks

#### **Forbedre dokumentets tilkoblingsmuligheter**

\* Legg inn hyperkoblinger, lenker til eksterne nettsteder/dokumenter eller til og med andre deler av dokumentet for rask tilgang til tilleggsinformasjon.

SOCIÁLNÍ a.s.

| Display text:            |                           |
|--------------------------|---------------------------|
| Tom's proposal           |                           |
| Address:                 |                           |
| nttp://www.contoso.com/p | proposals/perham_1033.htm |
|                          | Insert Cancel             |

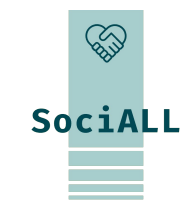

the European Union

#### **Bruk snarveier**

Utforsk og lær tastatursnarveier for vanlige handlinger utenat. \* Dette øker effektiviteten og minimerer behovet for omfattende musenavigasjon.

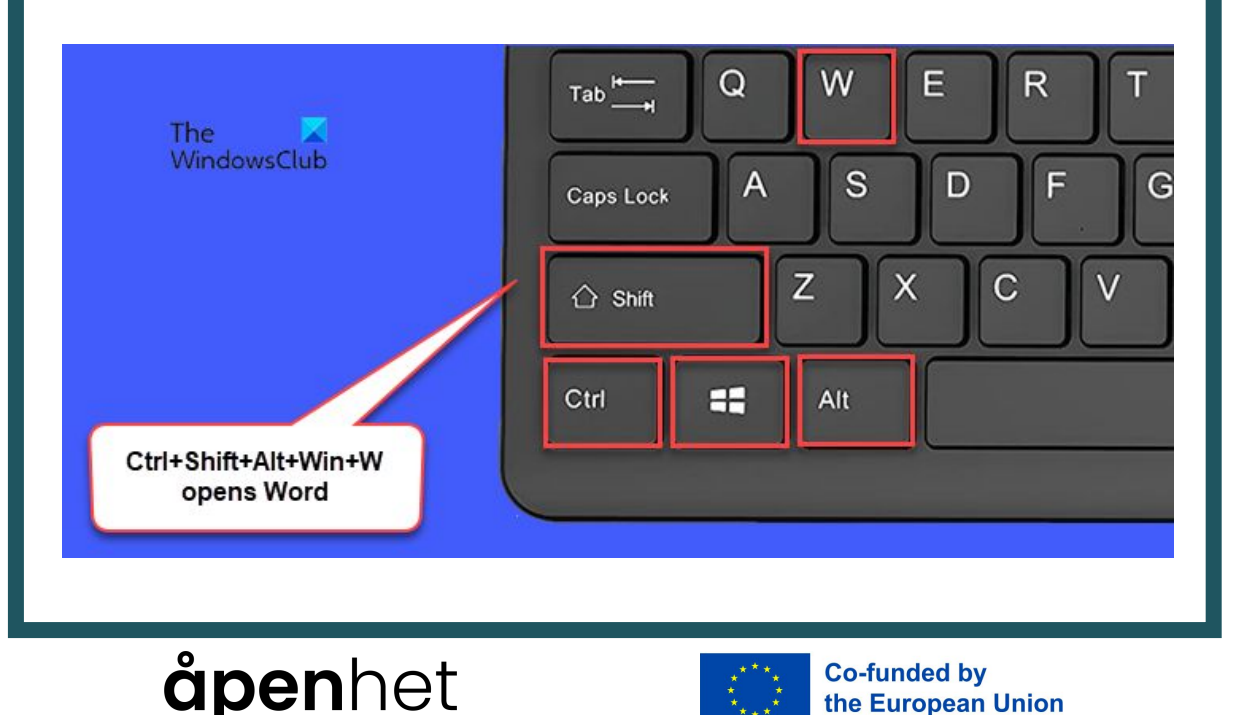

2.6. Utvalg av praktiske tips og triks

#### **Optimaliser sideoppsettet ditt**

\* Juster marginer, retning og sideskift. En velorganisert layout gjør dokumentet mer lesbart og visuelt tiltalende.

=> menyen "Referanser" eller "Filer" eller "Utforming".

SOCIÁLNÍ a.s.

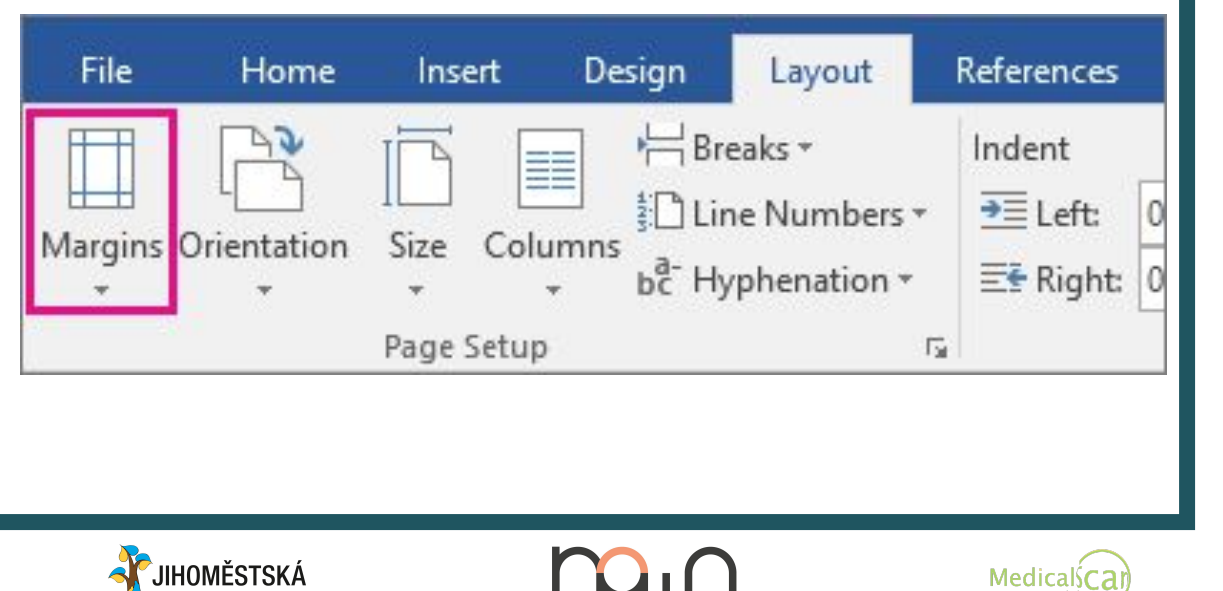

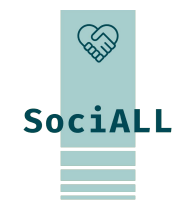

the European Union

#### Utforsk funksjonene for samarbeid

Bruk kommentarer og sporede endringer. Disse verktøyene \* fremmer effektivt samarbeid og kommunikasjon når flere personer jobber med samme dokument.

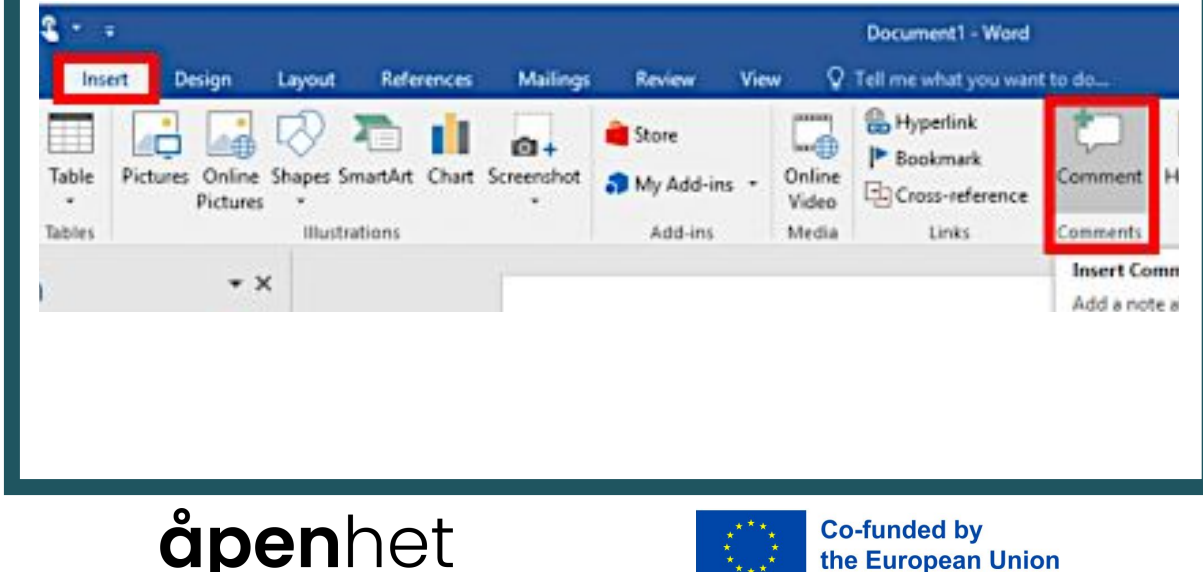

2.6. Utvalg av praktiske tips og triks

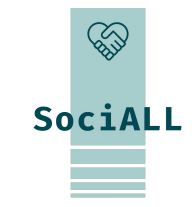

#### Brudd i seksjonen

- Segmenter dokumentet, noe som er spesielt nyttig når du arbeider med ulike layouter, topp- eller bunntekster i ett og samme dokument.
- => "Sett inn" eller "Utforming" -> "Bryt"

SOCIÁLNÍ a.s.

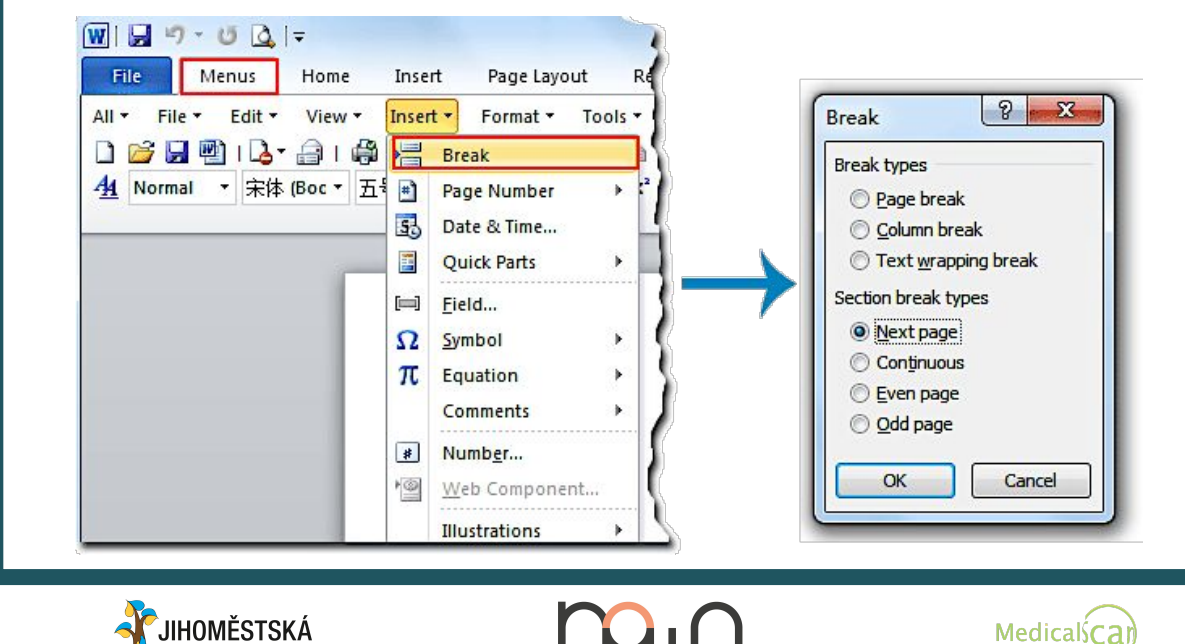

#### **Dokumentets egenskaper**

Administrer informasjon, og legg til nøkkelord, tagger og sammendrag for å forbedre dokumentets søkbarhet og organisering.

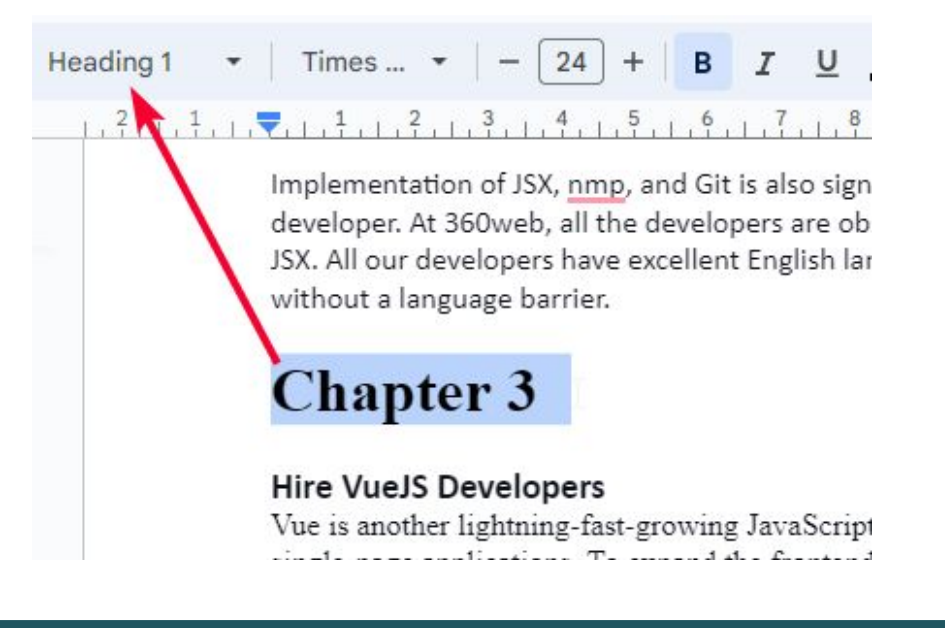

#### åpenhet

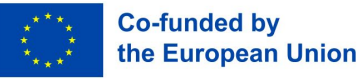

2.7. Samling av globalt akseptert beste praksis

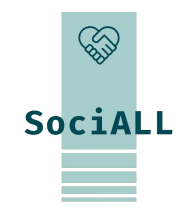

#### Bruk gode vaner

- Gjør det til en vane å lagre arbeidet ditt regelmessig. Dette minimerer risikoen for tap av data ved uventede avbrudd og sikrer at fremdriften din alltid er i ivaretatt.
- Sørg for konsekvent formatering i alle dokumenter. Bruk stiler for overskrifter, titler og avsnitt for å skape et sammenhengende og stilrent uttrykk. Konsistens øker lesbarheten og profesjonaliteten.
- Utnytt de innebygde ressursene i redigeringsprogrammet. De fleste kontorprogrammer har stave- og grammatikkontroller. Bruk disse verktøyene til å forbedre kvaliteten og korrektheten i dokumentene dine.
- Implementer rutiner for versjonskontroll, spesielt i samarbeidssituasjoner. Lagre ulike versjoner av dokumentet eller bruk innebygde versjonsstyringsfunksjoner for å spore endringer og håndtere dokumentutviklingen.
- Invester tid i å lære deg og beherske hurtigtaster. Dette øker ikke bare effektiviteten, men er også en universelt anerkjent beste praksis for å navigere raskt i kontorapplikasjoner.

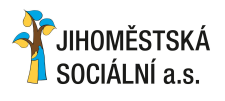

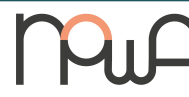

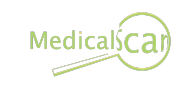

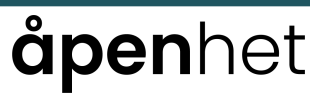

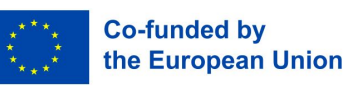

2.7. Samling av globalt akseptert beste praksis

#### **Opprette maler**

- Invester tid i å lage maler for dokumenttyper som går igjen. ♦ Maler sikrer konsistens, sparer tid og opprettholder et profesjonelt utseende på tvers av ulike dokumenter.
- => "Fil" -> lagre som mal

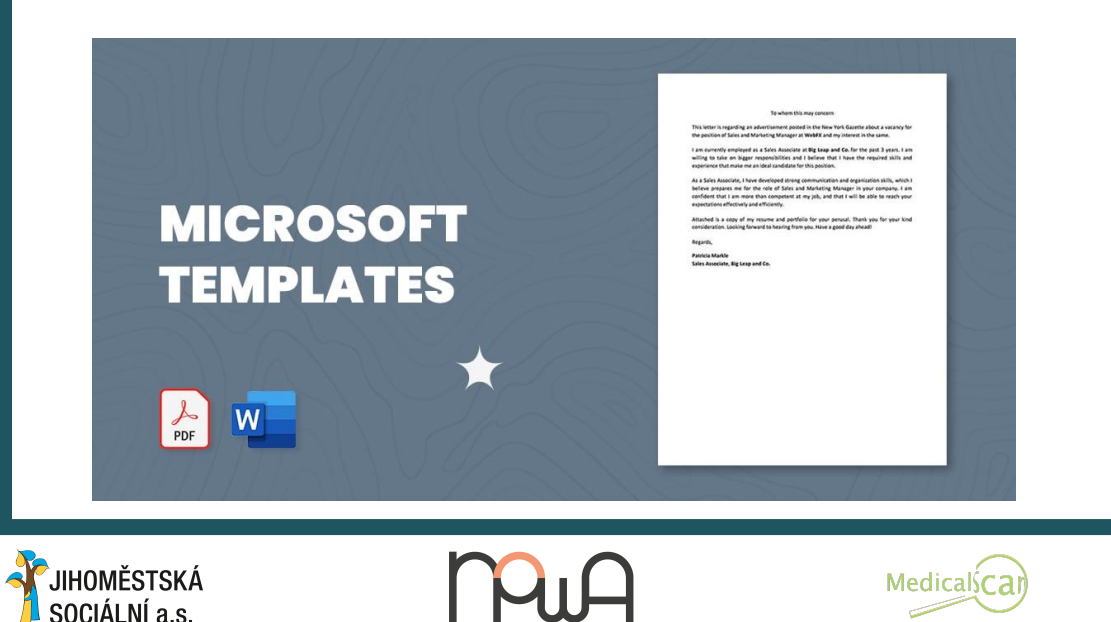

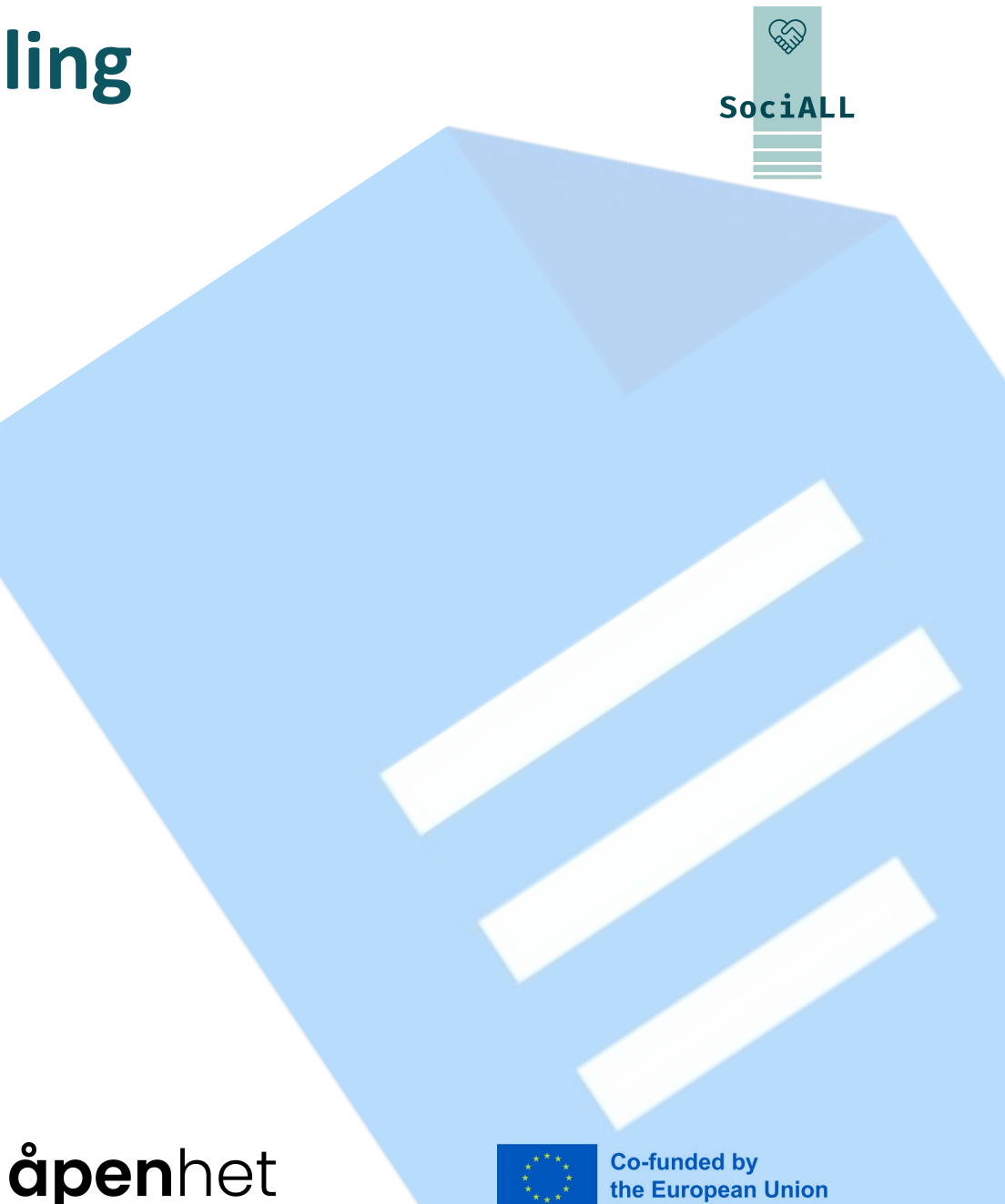

Co-funded by

the European Union

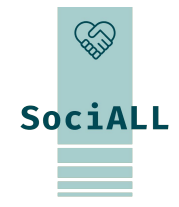

- 1. Oversikt over regneark: Excel, Google Regneark, Numbers
- 2. Oversikt over nyttige funksjoner
- 3. Videoeksempel Excel
- 4. Videoeksempel Google Regneark
- 5. Videoeksempel Numbers
- 6. Praktiske tips og triks

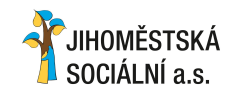

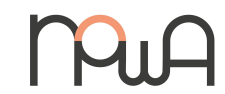

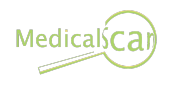

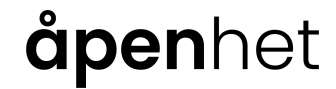

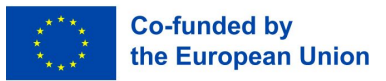

#### 3.1. Oversikt over regneark

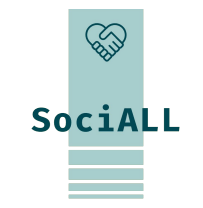

OfficeXMicrosoft Excel: Et ledendeGregnearkprogram i MicrosoftreOffice-pakken, kjent for sineGnyttige funksjoner fors

dataanalyse og visualisering.

Google Workspace

Google Regneark: En skybasert regnearksapplikasjon fra Google som muliggjør samarbeid, datadeling og tilgjengelighet i sanntid.

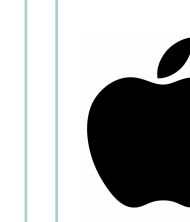

Ħ

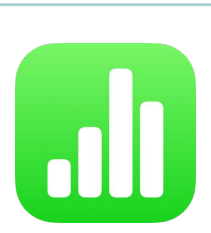

Numbers: En integrert del av Apples suite, med et brukervennlig grensesnitt og integrasjon med andre Apple-enheter.

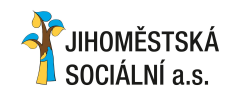

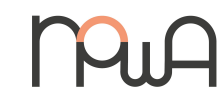

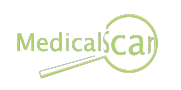

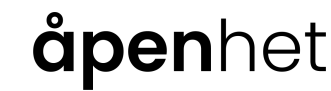

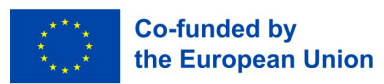

#### 3.2. Oversikt over nyttige funksjoner

#### Naviger i arkene nederst

=> Bruk høyreklikk for arkhandlinger. Klikk på celler for å legge inn eller redigere data.

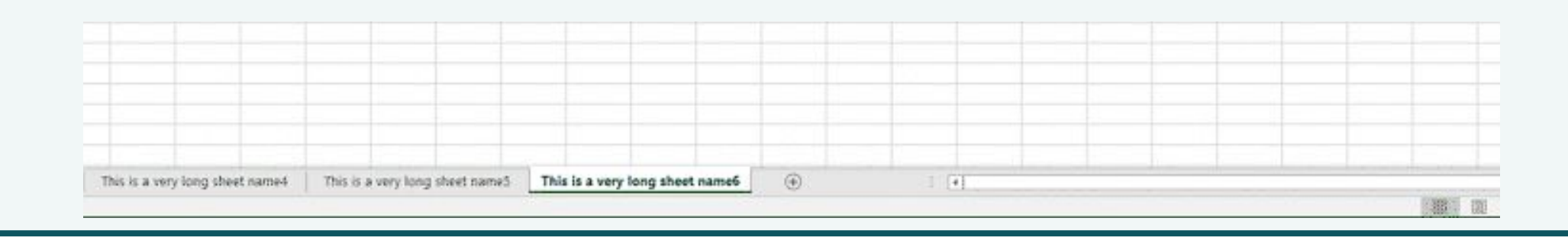

Legg inn data i celler og formater ved hjelp av verktøylinjen. Juster skrifttyper, farger og rammer for å gjøre dem tydeligere.

| A | 5 🔻 :         | $X \checkmark f_X$ | México D |         |         | AutoSave 💽  | Off F   | 19        | Q          | 02-ec                         | lit-cell-data - | Excel |
|---|---------------|--------------------|----------|---------|---------|-------------|---------|-----------|------------|-------------------------------|-----------------|-------|
| À | A             |                    | с        | D       | E       |             |         |           |            |                               |                 |       |
| 1 | Bon Voyage Ex | curs.              |          |         |         | File Hon    | ne l    | nsert     | Draw       | Page Lavout                   | Formulas        | Data  |
| 2 |               |                    |          |         |         |             | -       |           |            | 9 9                           |                 |       |
| 3 | Excursion     | Jan                | Feb      | Mar     | Total   | Ch X        | Calibri |           | 14 -       | $\equiv \pm$ ab.              | General         |       |
| 4 | Beijing       | 6,010              | 7,010    | 6,520   | 19,540  | 6           | Calibri |           | 14         | — <u>—</u> (4                 | General         | 0000  |
| 5 | Las Vegas     | 35,250             | 28,125   | 37,455  | 100,830 |             | B I     | U -       | A A        | 三三三日                          | \$ - %          | 9 1   |
| 6 | México        | 0,850              | 17,200   | 27,010  | 65,060  | Paste       |         | _         |            |                               |                 | -     |
| 7 | Paris         | 33,710             | 29,175   | 35,840  | 98,725  | - I         |         | <u> -</u> | A -        | <u>+=</u> →= ∞ <sup>2</sup> + | .00 ÷0          | HA    |
| 8 | Tokyo         | 12,510             | 14,750   | 11,490  | 38,750  |             |         |           |            |                               |                 | 100   |
| 9 | Total         | 108,330            | 96,260   | 118,315 | 322,905 | Clipboard 🗔 |         | Font      | 1 <u>5</u> | Alignment                     | Number          | Gel.  |

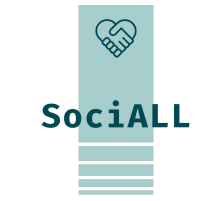

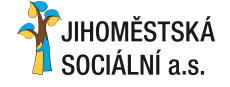

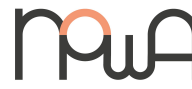

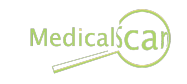

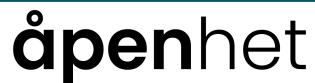

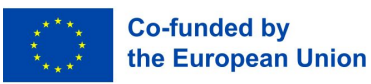

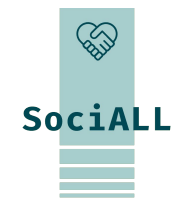

#### 3.2. Oversikt over nyttige funksjoner

Skriv og bruk de riktige formlene, lær hva som er hensikten med dem og hvorfor de er skrevet på en bestemt måte.

- Begynn med et likhetstegn og skriv inn formler (f.eks. =A1+B1). Utforsk funksjoner som SUM og GJENNOMSNITT for beregninger.
- → Du må bruke "=" for å få Office-programmet til å forstå at du skriver en formel og ikke bare en tekst.

| B7 | ✓ : [× ✓      | fx =SUM(E | 33:B6) |   |
|----|---------------|-----------|--------|---|
|    | А             | В         | С      | D |
| 1  |               | Jan       | Feb    |   |
| 2  | Entertainment |           |        |   |
| 3  | Cable TV      | 52.98     | 52.98  |   |
| 4  | Video Rentals | 7.98      | 11.97  |   |
| 5  | Movies        | 16.00     | 32.00  |   |
| 6  | CDs           | 18.99     | 29.99  |   |
| 7  | Totals        | 95.95     |        |   |
| 8  |               |           |        |   |

Bruk cellereferanser i formler (f.eks. A1 eller B2) for dynamiske beregninger. Lås referansene med (\$) for å sikre stabilitet.

=> (\$) er som et superlim: det fester formelen til en bestemt celleverdi, selv når du flytter rundt på formelen.

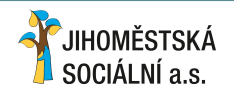

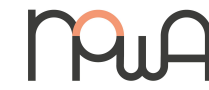

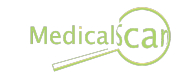

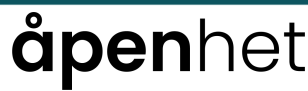

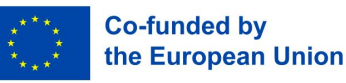

# SociALL

#### 3.2. Oversikt over nyttige funksjoner

Marker celler, gå til "Format" og velg "Betinget formatering" for å bruke regler basert på betingelser.

Organiser data ved å sortere eller filtrere etter bestemte verdier. Marker data, gå til "Data" og velg "Sorter" eller "Filtrer".

| Review View Develop                                                                                                    | er 🛛 🤉 Tell me what you wa                                      | nt to do                                                                                          |                                          | File Home Ins          | sert Page Layout Fo                                   | rmulas Data Review View                                                                                                    |
|----------------------------------------------------------------------------------------------------|-----------------------------------------------------------------|---------------------------------------------------------------------------------------------------|------------------------------------------|------------------------|-------------------------------------------------------|----------------------------------------------------------------------------------------------------|
| Section 2 Section 2 Secti | Center • Custom<br>Center • • % • • • • • • • • • • • • • • • • | Conditional Format as Cell<br>Formatting ▼ Table ▼ Styles ▼<br>Formatting ► Highlight Cells Rules | Cells<br>∑ Au<br>↓ Fil<br>↓ Clu<br>↓ Clu | Get External<br>Data * | now Queries<br>rom Table<br>ecent Sources<br>ransform | Connections $\hat{z} \downarrow$ $\overline{A} \land \overline{z}$ Properties $\hat{z} \downarrow$ $\overline{A} \land \overline{z}$ Edit Links $\hat{z} \downarrow$ SortectionsSort & Filter |
| E                                                                                                    | F                                                               | C Top/Bottom Rules                                                                                | J K L                                    | E13 • !                | $\times \checkmark f_x$                               |                                                                                                    |
| Employee                                                                                                    | Sum Of Sales 2023                                               |                                                                                                   | Gradient Fill                            | A                      | 0 0                                                   | U L                                                                                                    |
| Emily Davis                                                                                                    | \$94,430                                                        | <u>D</u> ata Bars                                                                                 |                                          | 2 Product Name         | - Type - Month                                        | Region - Sales -                                                                                                    |
| Theodore Dinh                                                                                                    | \$1,04,903                                                      |                                                                                                   |                                          | 3 iPhone 13            | Mobile April                                          | North India   ₹ 57,986,400                                                                                                    |
| Scarlett Kumar                                                                                                    | \$99,017                                                        | Color Scales                                                                                      |                                          | 1 iPhone 12 Pro        | Mobile April                                          | Wort India ₹ 57,987,276                                                                                                    |
| Joshua Gupta                                                                                                    | \$70,992                                                        |                                                                                                   |                                          | 4 iPhone 13 Pro        | Mobile April                                          | North India 7 57,567,570                                                                                                    |
| Adam Dang                                                                                                    | \$2,42,919                                                      | Icon Sets                                                                                         | Solid Fill                               | 5 IPhone 13 Pro        | Mobile April                                          | North India < 37,988,352                                                                                                    |
| Maverick Medina                                                                                                    | \$1,29,708                                                      |                                                                                                   |                                          | 6 iPhone 13            | Mobile April                                          | West India ₹ 57,989,328                                                                                                    |
| Riley Washington                                                                                                    | \$1,02,270                                                      | New Rule                                                                                          |                                          | 7 MacBook Pro 16"      | Laptop May                                            | South India ₹ 57,993,913                                                                                                    |
| Raelvnn Rios                                                                                                    | \$1.00.099                                                      | Clear Rules                                                                                       | , 🛄 🔛 🔤                                  | 8 MacBook Pro 14"      | Laptop May                                            | South India ₹ 57,994,889                                                                                                    |
|                                                                                                    | Ţ-//                                                            |                                                                                                   | More Rules                               | 9 MacBook Pro 16"      | Laptop May                                            | North India ₹ 57,995,865                                                                                                    |
|                                                                                                    |                                                                 | Manage <u>R</u> ules                                                                              |                                          | 10 MacBook Pro 14"     | Laptop May                                            | North India ₹ 58,000,450                                                                                                    |

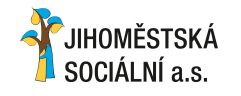

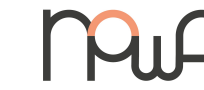

Medicalscar

## **åpen**het

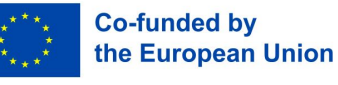

# SociALL

#### 3.2. Oversikt over nyttige funksjoner

Velg data, gå til "Sett inn" og velg en diagramtype for effektiv visualisering av data.

Begrens datainput til forhåndsdefinerte kriterier. Marker celler, gå til "Data" og velg "Datavalidering".

=> Dette sikrer at du bare har relevante data

| Ho             | me Inse  | t Pagel             | ayout Data Review View Formulas Developer                                 |
|----------------|----------|---------------------|---------------------------------------------------------------------------|
| Filt<br>Sort 8 | er Clear | ply Te<br>nced Colu | t to Flash Remove Data<br>umns Fill Duplicates Validation -<br>Data Tools |
| 24             | А        | В                   | Data Validation                                                           |
| 1 0            | Order ID |                     |                                                                           |
| 2              |          |                     | Settings Input Message Error Alert                                        |
| 3              |          |                     | Validation criteria                                                       |
| 4              |          |                     | Allow:                                                                    |
| 5              |          |                     | Custom 🗸 🔽 Ignore <u>b</u> lank                                           |
| 6              |          |                     | Data:                                                                     |
| 7              |          |                     | between 👻                                                                 |
| 8              |          |                     | Formula:                                                                  |
| 9              |          |                     | Enter a formula here                                                      |
| 10             |          |                     |                                                                           |
| 11             |          |                     |                                                                           |
| 12             |          |                     | Apply these shapped to all other cells with the same settings             |
| 13             |          |                     | Apply these changes to an other cells with the same settings              |
| 14             |          |                     |                                                                           |
| 15             |          |                     |                                                                           |

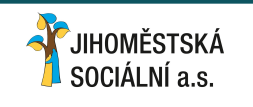

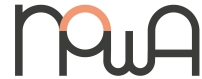

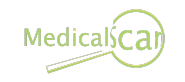

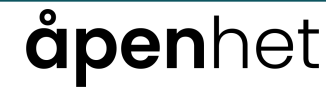

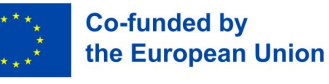

#### 3.2. Oversikt over nyttige funksjoner

- Oppsummer store datasett ved å markere data, gå til "Data" og velge "Pivottabell".
- Bruk ulike tabellstiler for ulike oppgaver (menyen "Design").
- Marker en kolonne, rad eller en del av tabellen, og endre bredden og høyden på dem ("Hjem"-menyen).

|      |                 |       | TABLE      | TOOLS    |        |                                         | Marketing Plan Data                     |             |                   |                   |                           |                         |                      |                    |                   |                  |
|------|-----------------|-------|------------|----------|--------|-----------------------------------------|-----------------------------------------|-------------|-------------------|-------------------|---------------------------|-------------------------|----------------------|--------------------|-------------------|------------------|
|      |                 |       | 100-10-002 | 10000000 |        |                                         | Go to Marketing Plan Lists              |             |                   |                   |                           | Status Color L          | egend & Toggle       |                    |                   |                  |
| VIEW | FORMU           | LAS   | DES        | IGN      |        |                                         |                                         |             | Not Started<br>ON | In Progress<br>ON | Delayed<br>ON             | Complete                | Custom 1<br>ON       | Custom 2<br>ON     | Custom 3<br>ON    | Custom 4<br>ON   |
|      |                 |       |            |          |        |                                         | Task                                    | Status      | Owner             | Assigned to       | Anticipated<br>Start Date | Anticipated<br>End Date | Actual<br>Start Date | Actual<br>End Date | Estimated<br>Cost | Actual<br>Cost 👻 |
|      |                 | = = = |            |          |        |                                         | Product Analysis                        | Not Started | John C.           | John C.           | 01/07/20                  | 01/08/20                | 28/06/20             |                    | \$1,500           | \$1,250          |
|      |                 |       |            | ===      |        | Apply and Clear Formatting              | Design Storyboards                      | In Progress | Mark M.           | John C.           | 15/07/20                  | 15/06/20                | 13/07/20             |                    | \$2,000           | \$1,840          |
|      |                 |       |            |          |        | Apply and <u>clear romating</u>         | Review Storyboard Design                | Delayed     | Mark M.           | John C.           | 01/08/20                  | 20/06/20                |                      |                    | \$1,450           |                  |
|      |                 |       |            | Table    | Styles | Apply (and <u>Maintain Formatting</u> ) | Research Analysis Phase I               | Complete    | Kamil A.          | Andrew L          | 01/06/20                  | 01/07/20                | 01/06/20             | 28/06/20           | \$3,000           | \$3,200          |
|      |                 |       |            |          |        | Madify                                  | Advertising Content Creation Phase I    | Custom 1    | Kamil A.          | Timothy S.        | 01/09/20                  | 15/09/20                |                      |                    | \$500             |                  |
|      |                 |       |            |          |        | Modil Y                                 | Product Requirement Definitions         | Custom 2    | Timothy S.        | Vivian A.         |                           |                         |                      |                    | \$575             | \$125            |
|      | 11              | 1.9   | 1.1        |          | 11     | Du <u>p</u> licate                      | Prototype Development Specifications    | Custom 3    | Kamil A.          | Gabe F.           | 12/09/20                  | 25/09/20                |                      |                    | \$1,750           |                  |
| N    | 0               | P     |            | Q        | R      | Delete                                  | Quality Control, Progress Reports       | Custom 4    | Mark M.           | Kamil A.          | 01/07/20                  | 01/10/20                | 01/07/20             |                    | \$925             | \$250            |
|      |                 |       |            |          |        | Defete                                  | Create Storyboards                      | Not Started | Mark M.           | John C.           | 15/07/20                  | 15/08/20                | 13/07/20             |                    | \$2,000           | \$1,840          |
| -    |                 |       |            |          |        | Set As <u>D</u> efault                  | Review Storyboards with Graphic Artists | Delayed     | Mark M.           | John C.           | 01/08/20                  | 20/08/20                |                      |                    | \$1,450           |                  |
|      |                 |       |            |          |        | Add Caller to Ovial: Assess Taslinas    | Research Analysis Phase II              | Complete    | Kamil A.          | Andrew L.         | 01/06/20                  | 01/07/20                | 01/06/20             | 28/06/20           | \$3,000           | \$3,200          |
|      |                 |       |            |          |        | Add Gallery to Quick Access Toolbar     | Advertising Content Creation Phase II   | Not Started | Kamil A.          | Timothy S.        | 01/09/20                  | 15/09/20                |                      |                    | \$500             |                  |
|      |                 |       |            |          |        |                                         |                                         |             |                   |                   |                           |                         |                      |                    |                   |                  |
|      | STSKÁ<br>Ní a s |       |            | m        | λuΑ    | Medicalscan                             | åpen                                    | net         | -                 |                   |                           |                         | Co-fu<br>the E       | unded k<br>uropea  | oy<br>In Unio     | n                |

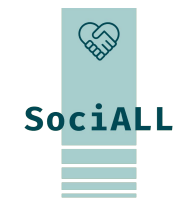

#### 3.2. Oversikt over nyttige funksjoner

- Legg til og fjern rader og kolonner ved å klikke direkte på dem eller ved hjelp av hurtigtaster.
- => Den lar deg raskt slette data
- Kontroller skriverinnstillingene og bruk topp- og bunntekst før du skriver ut regnearket ("Fil" -> "Skriv ut").
- => Det gir deg mulighet til å få en optimalisert utskrift.
- For skybaserte plattformer klikker du på "Del". Inviter samarbeidspartnere, angi tillatelser og samarbeid sømløst

=> Det gjør det mulig for andre å jobbe med dokumentet ditt.

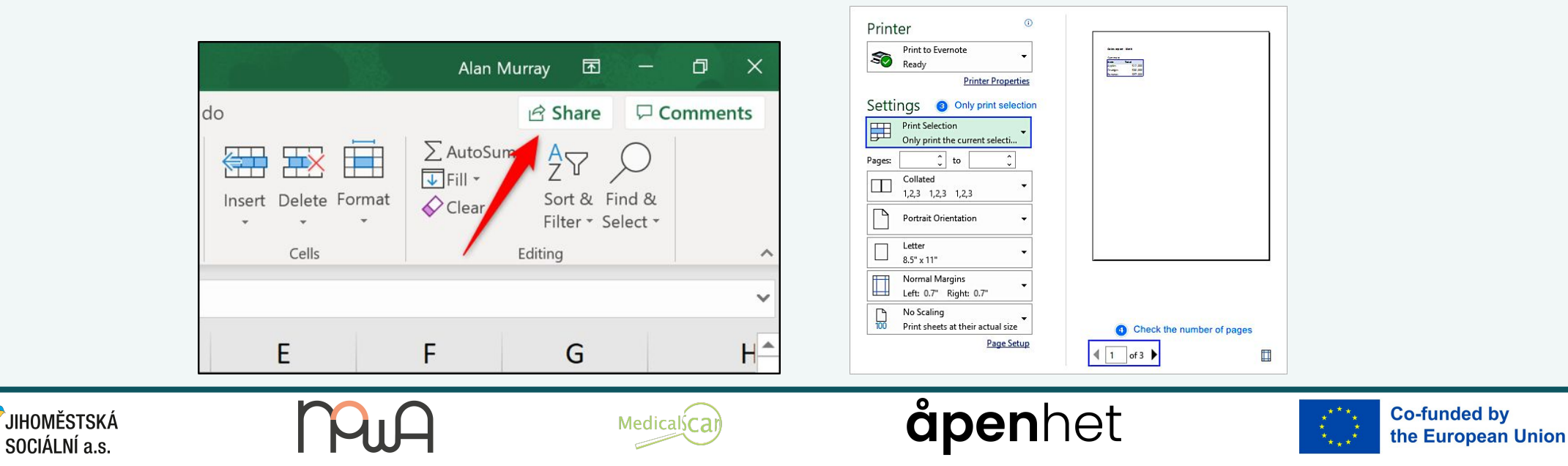

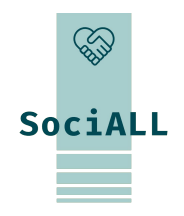

3.3. Videoeksempel - Microsoft Excel

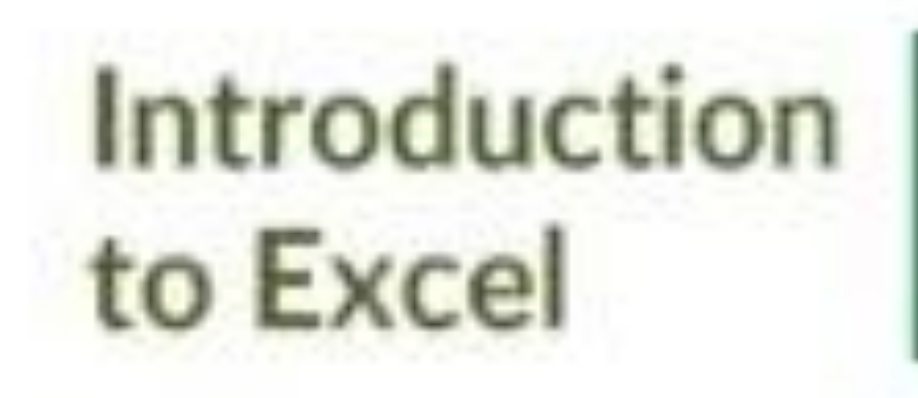

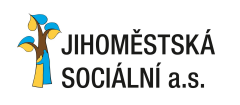

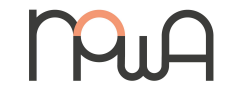

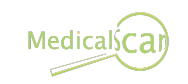

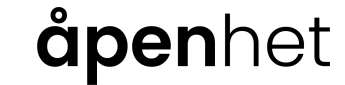

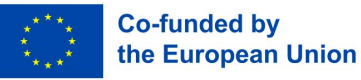

3.4. Videoeksempel - Google Regneark

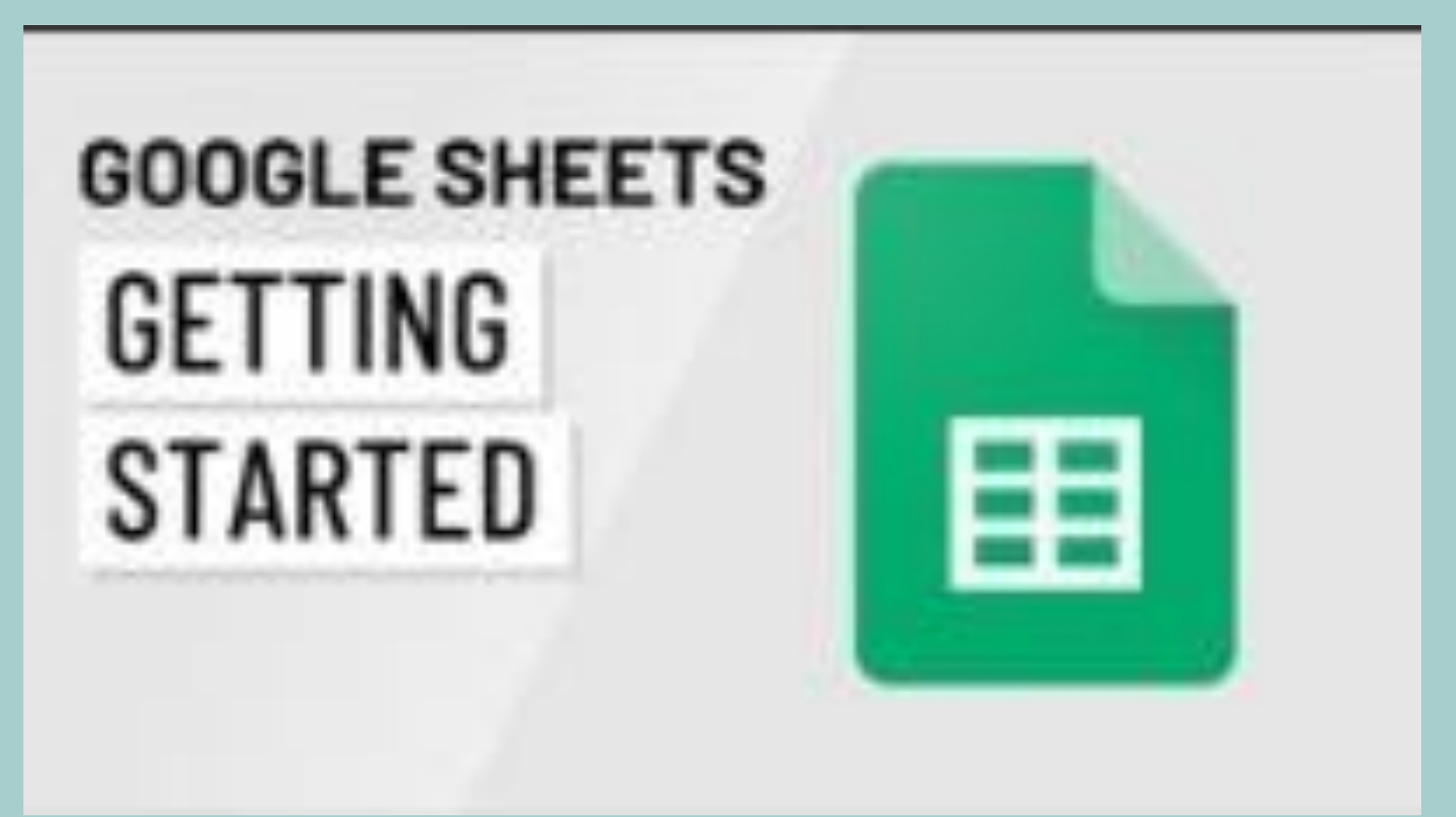

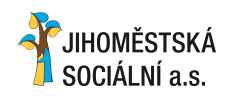

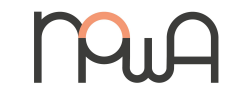

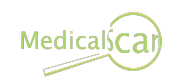

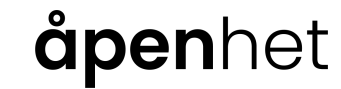

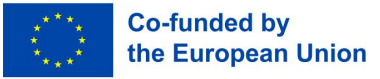

#### 3.5. Videoeksempel - Numbers

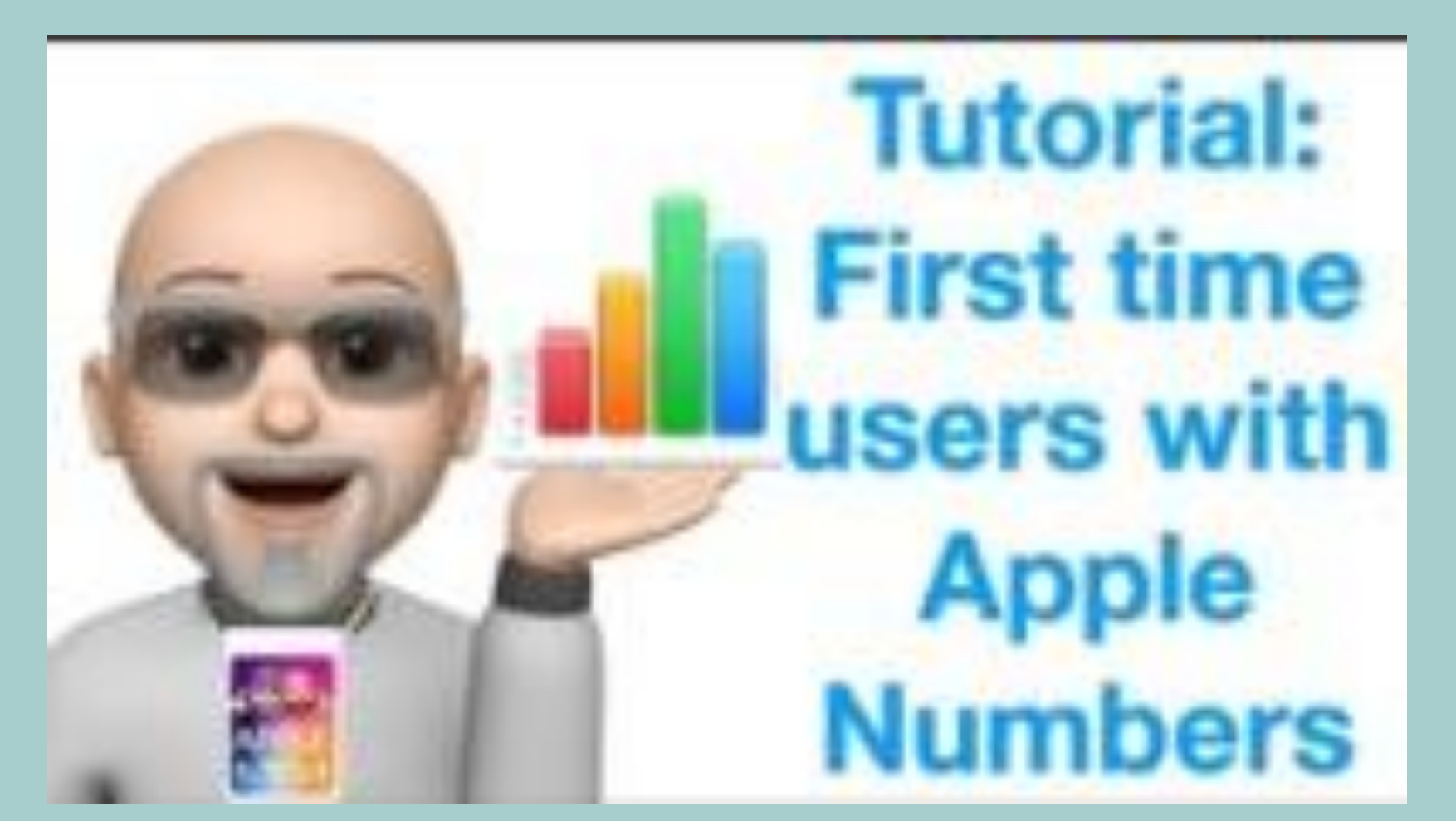

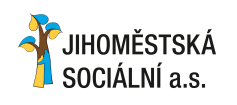

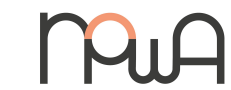

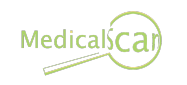

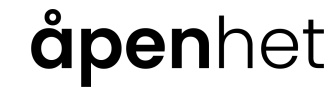

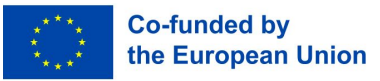

# SociALL

#### 3.6. Praktiske tips og triks

- Mestre viktige snarveier for raske handlinger.
- => Bruk "Ctrl" + "C" for å kopiere og "Ctrl" + "V" for å lime inn osv.
- Fyll ut formler automatisk ved å dra i den lille firkanten i hjørnet av cellen.
- => På denne måten slipper du å gjenta den samme formelen i hver celle, programmet gjør det automatisk.

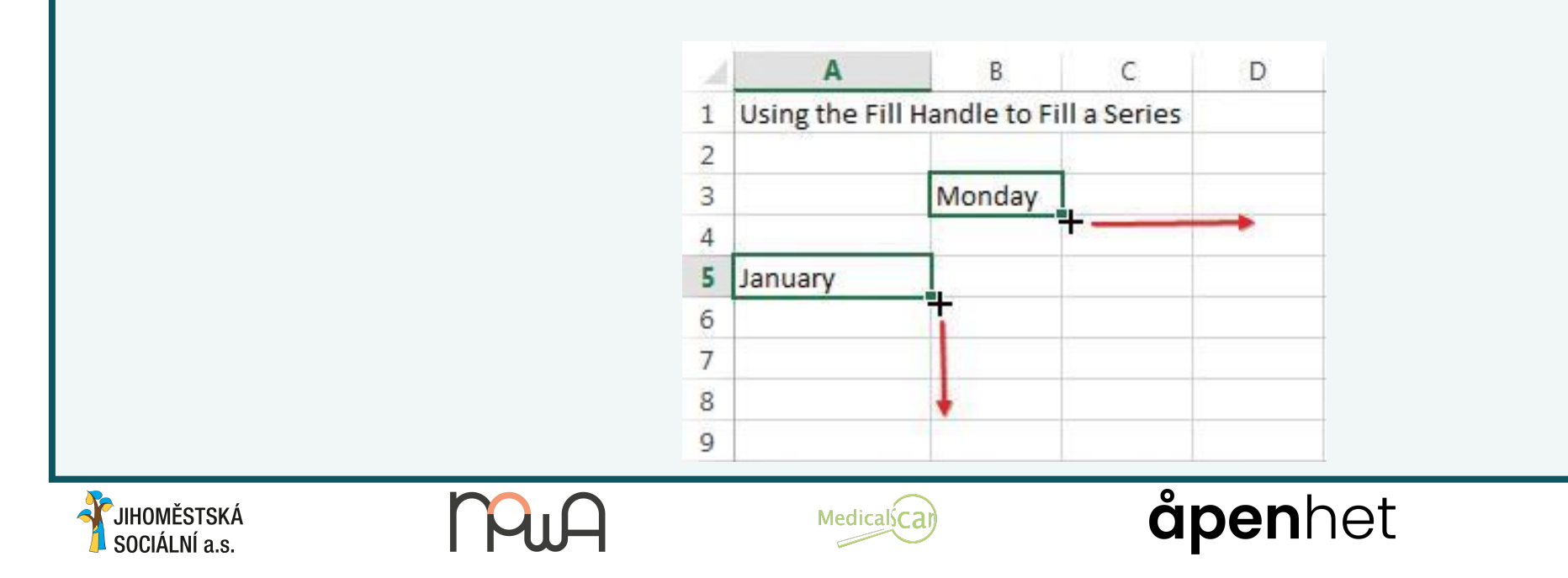

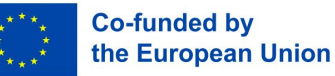

#### 3.6. Praktiske tips og triks

- Sørg for nøyaktighet ved å bruke valideringsregler. Gå til "Data", velg "Datavalidering" og angi kriterier for tillatte data.
   Du vil spare tid siden programmet bare gir deg den typen data du ønsker.
- Tildel navn til celleområder for rask referanse. Marker celler, gå til "Formler" og velg "Navnebehandling" for enkel administrasjon.

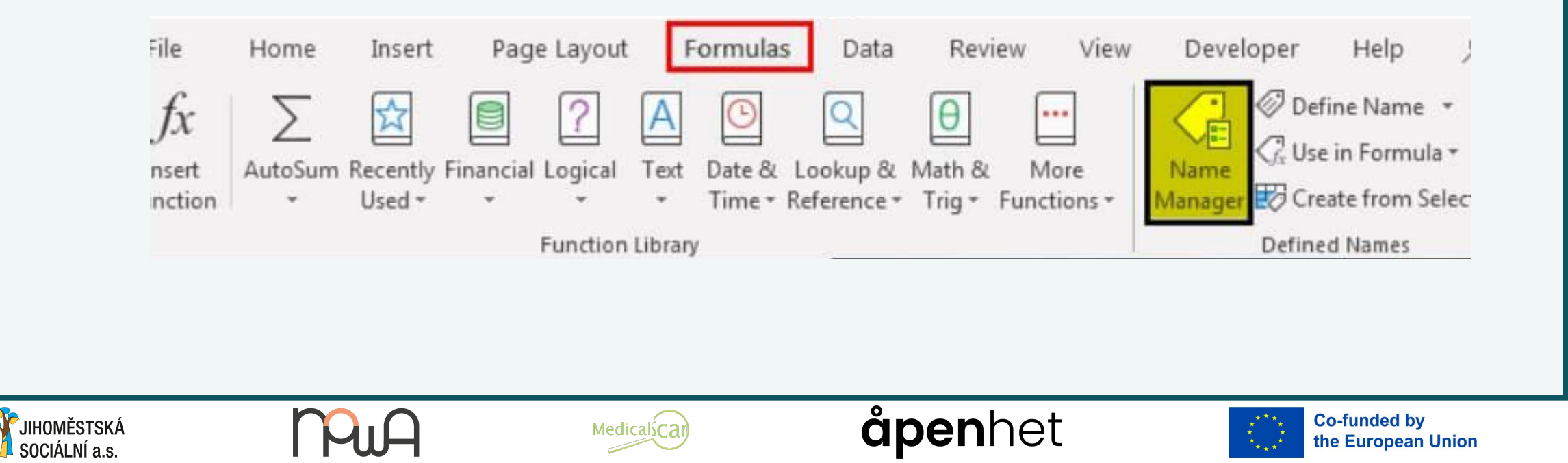

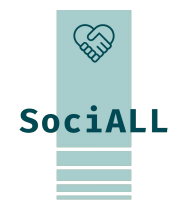

# SociALL

#### 3.6. Praktiske tips og triks

| _ |                              |                            |           |                                        |            |              |  |
|---|------------------------------|----------------------------|-----------|----------------------------------------|------------|--------------|--|
|   | 💿 🔵 🔵 AutoSa                 | ve 💴 ん 🛯 🗗 ジィC             | ;         | 🖻 Perf                                 | ormance on | Search ~     |  |
|   | Hor                          | Draw Page Layout Formu     | las Data  | Review                                 | View       | 💡 Tell me    |  |
|   |                              |                            | Ь?∽ ф     | • 🖪 • ,                                | ų . 🙆 .    |              |  |
|   | Tables Data from             | Illustrations Add-ins Reco | mmended 🕘 | ( ~ <u>  </u> ~ "<br>) ~ <u> :</u> ~ [ | ≧ v Maps   | PivotChart   |  |
|   |                              | fx Top pages               |           |                                        |            |              |  |
|   | PivotTable Recommended Table | A                          | В         | с                                      | D          | E            |  |
|   | PivotTables                  |                            | Citala    |                                        | 6770       | Bar states a |  |

Kopier formateringen raskt med verktøyet "Format Pensel". Klikk på det, og bruk det ved å klikke og dra over målcellene.
 Du trenger ikke alltid å bruke tid på å formatere cellene dine (farger, rammer, ...), dette verktøyet kopierer og gjentar det til hver celle du trenger å endre.

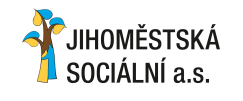

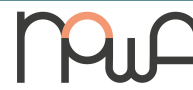

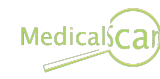

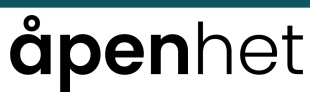

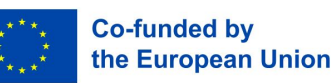

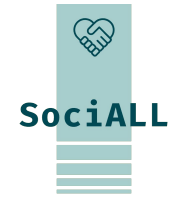

#### 3.6. Praktiske tips og triks

Finn og erstatt data uten problemer. Trykk "Ctrl" + "F" for å søke, og velg "Erstatt" for masseendringer.

| Fin <u>d</u>      | Replace    |    |                            |                 |
|-------------------|------------|----|----------------------------|-----------------|
| Fi <u>n</u> d wha | it: 360 LI | ld | ✓ No Format Set            | For <u>m</u> at |
|                   | <b>6</b>   |    | Match case                 |                 |
| Within:           | Sheet      | ~  |                            |                 |
| Search:           | By Rows    | ~  | Match entire cell contents |                 |
| Look in:          | Values     | ~  |                            | Options < <     |

- Bruk kommandoen "Total rad" i en formatert tabell for å beregne det aritmetiske gjennomsnittet (AVG) eller legge sammen verdier (SUM).
- → "Totalrad" regner sammen alle dataene sammen for å forenkle

gjennomsnittsverdien av dataene (AVG) eller summen av dem

⇒ Velg celler -> "Tabellverktøy" -> "Tota rad"

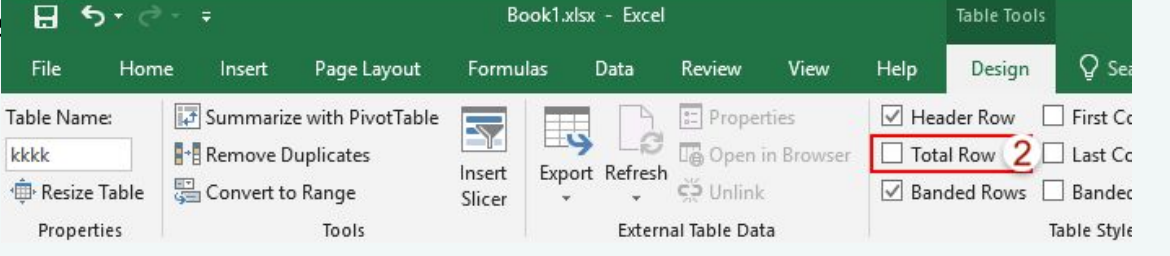

**Co-funded by** 

the European Union

**åpen**het

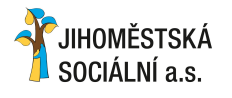

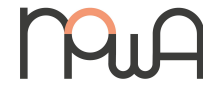

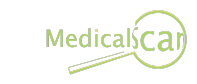

#### 3.6. Praktiske tips og triks

- Bruk "Frys ruter" eller "Frys øverste rad" for lange datasett.
- → Hvis du hele tiden må holde øye med et bestemt celleområde, kan du fryse det med "Freeze panes". Slik at du alltid har det mens du blar.
- $\rightarrow$  Det er det samme som for "Frys øverste rad", men du vil bare fryse den på raden.

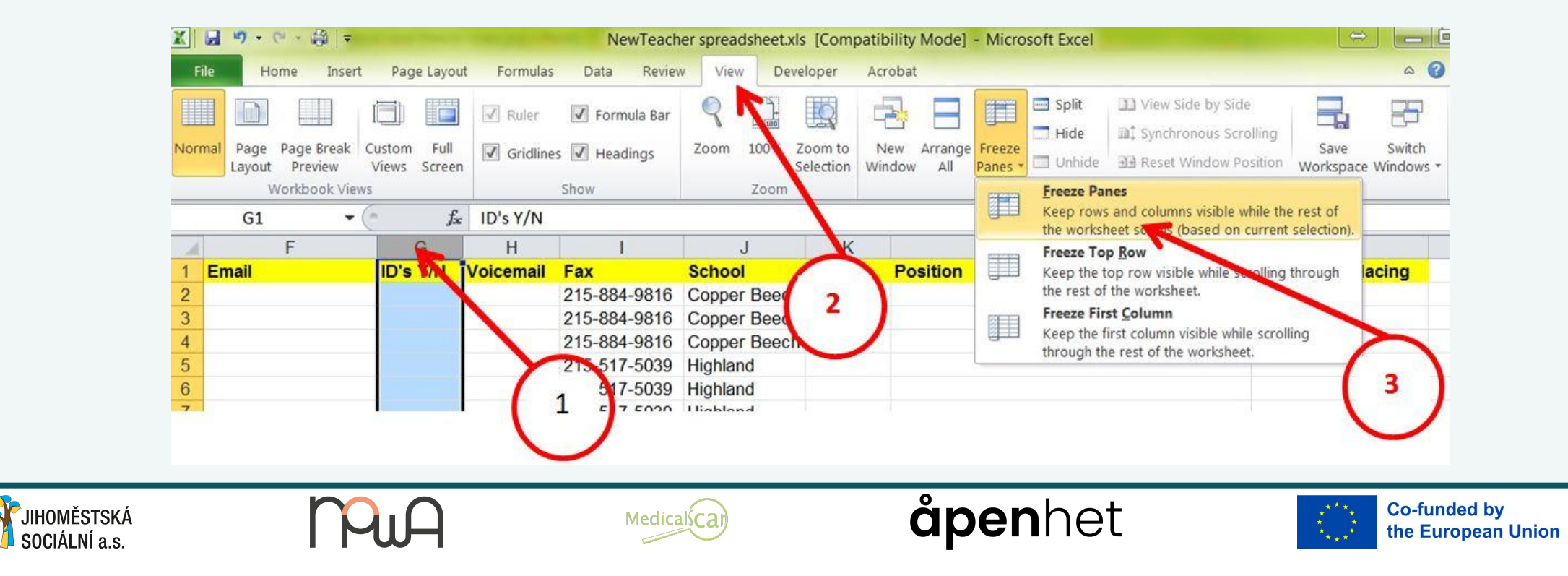

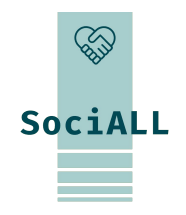

## ₩ SociALL

- 3.6. Praktiske tips og triks
- Opprett maler for oppgaver som går igjen, slik at du sikrer konsistens og sparer tid.
- ⇒ "Fil" -> "Lagre som mal"
- Unngå cellesammenslåing for å opprettholde dataintegriteten og forenkle sortering og filtrering.

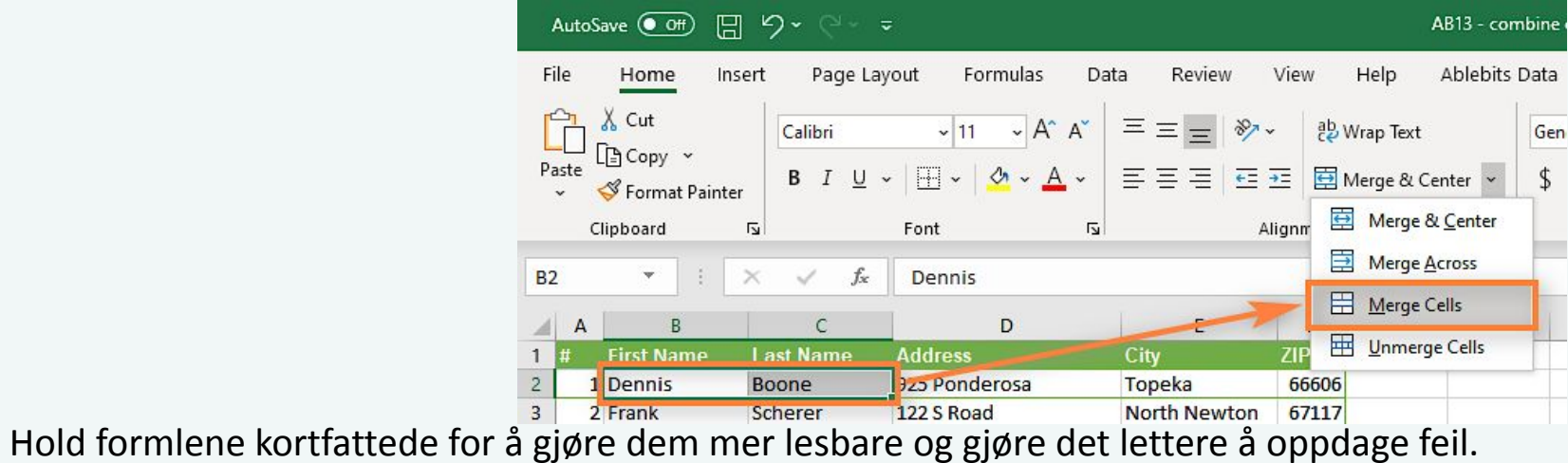

- Hold formlene kortfattede for å gjøre dem mer lesbare og gjøre det lettere å oppdag
- => Bruk intervallnavn og formler: bruk "=SUM(A1:A3)" i stedet for "=A1+A2+A2".

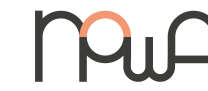

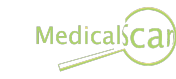

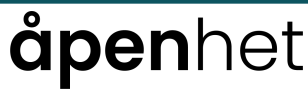

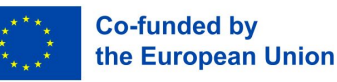

#### 3.6. Praktiske tips og triks

- Bruk cellereferanser i formler for dynamiske beregninger. Unngå hardkoding av verdier.
- A1 = 100 og A2 = 200. Hvis du vil legge dem sammen, bruker du "=A1+A2" i stedet for "=100+200". Det er enklere og unngår feil.
- Bruk tilleggsark til detaljerte data eller beregninger, og hold hovedarket rent.
- => Ingen grunn til å sette alt på samme ark, det blir uforståelig: lag egne ark.

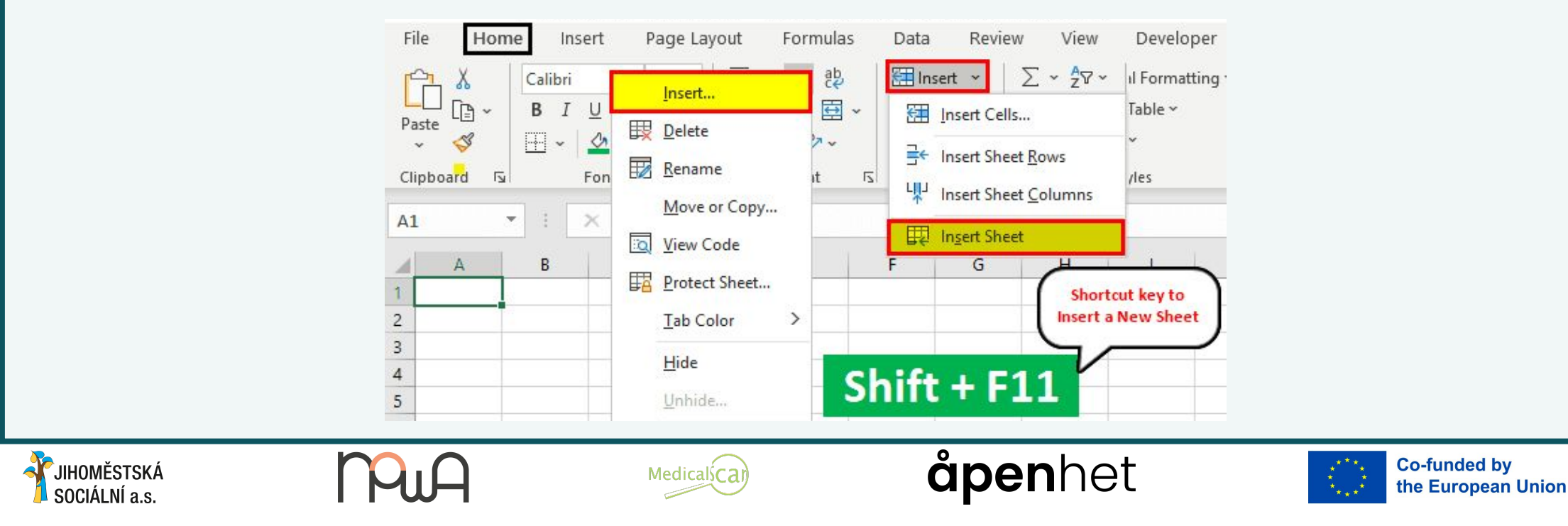

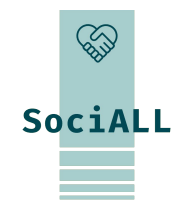

3.6. Praktiske tips og triks

 Gjør regnearket forståelig for andre ved å bruke tydelige etiketter og kommentarer.

=> Høyreklikk på cellen -> "Sett inn kommentar"

 Utnytt innebygde ressurser som stave- og grammatikkontroller for å få feilfrie regneark. SociALL

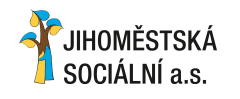

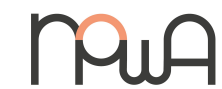

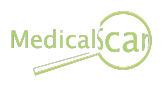

## **åpen**het

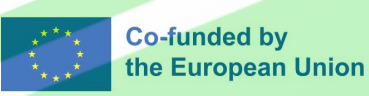

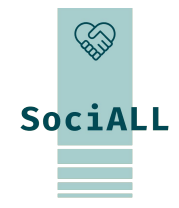

- 1. Oversikt: PowerPoint, Google Slides, Keynote
- 2. Oversikt over nyttige funksjoner
- 3. Videoeksempel PowerPoint
- 4. Videoeksempel Google Slides
- 5. Videoeksempel Keynote
- 6. Praktiske tips og triks

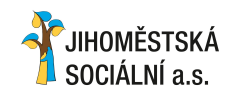

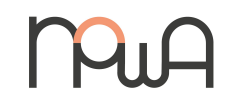

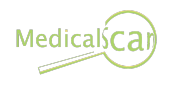

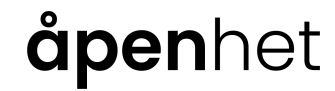

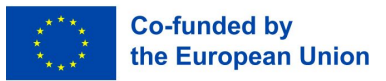

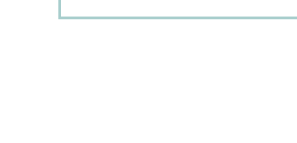

JIHOMĚSTSKÁ

SOCIÁLNÍ a.s.

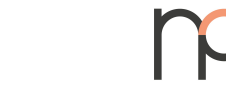

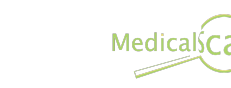

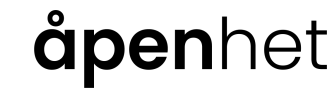

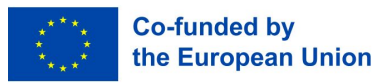

## 4. Regneark

#### 4.1. Oversikt

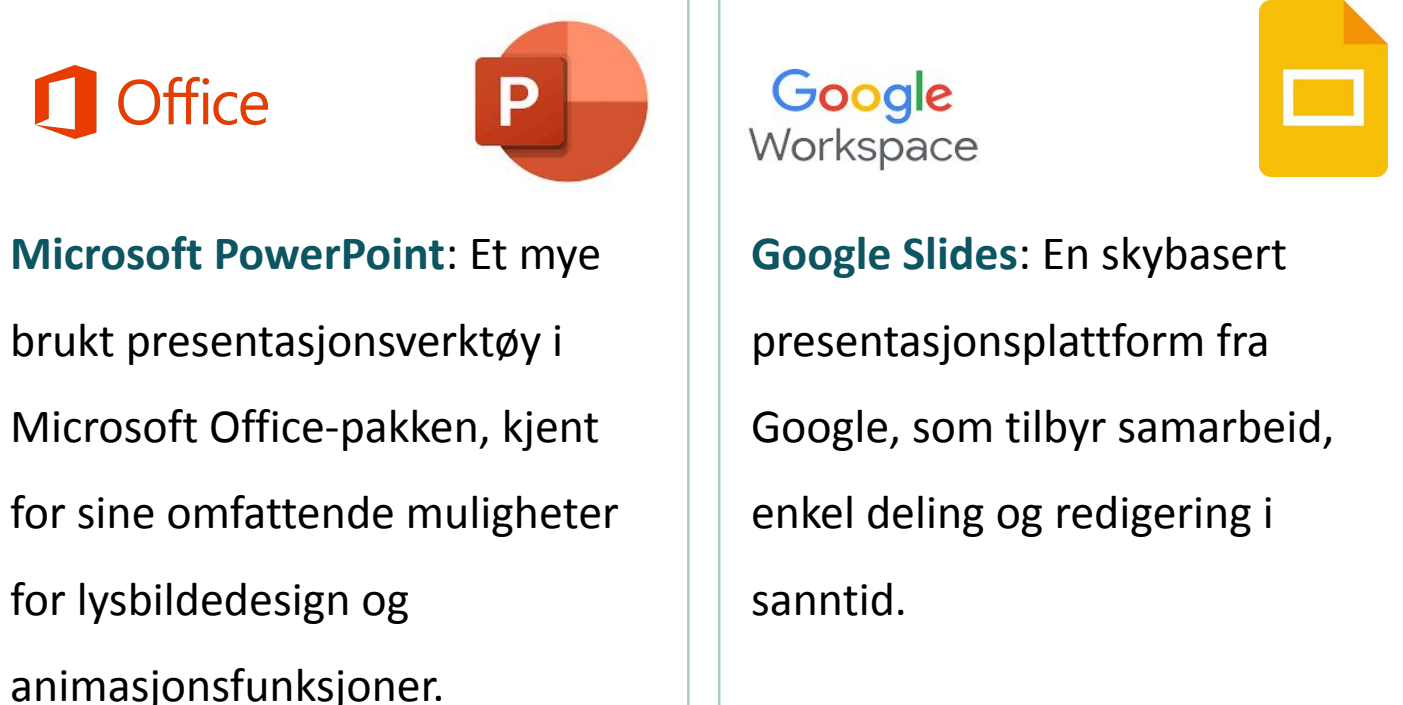

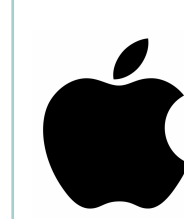

| <u>ل</u> |
|----------|

Keynote: En integrert del av Apples pakke med et sømløst grensesnitt og kreative verktøy for effektfulle presentasjoner.

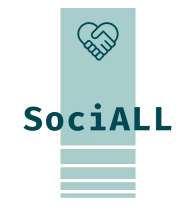

### 4.2. Oversikt

Bruk lysbildesorteringsvisning for enkel omorganisering og organisering.

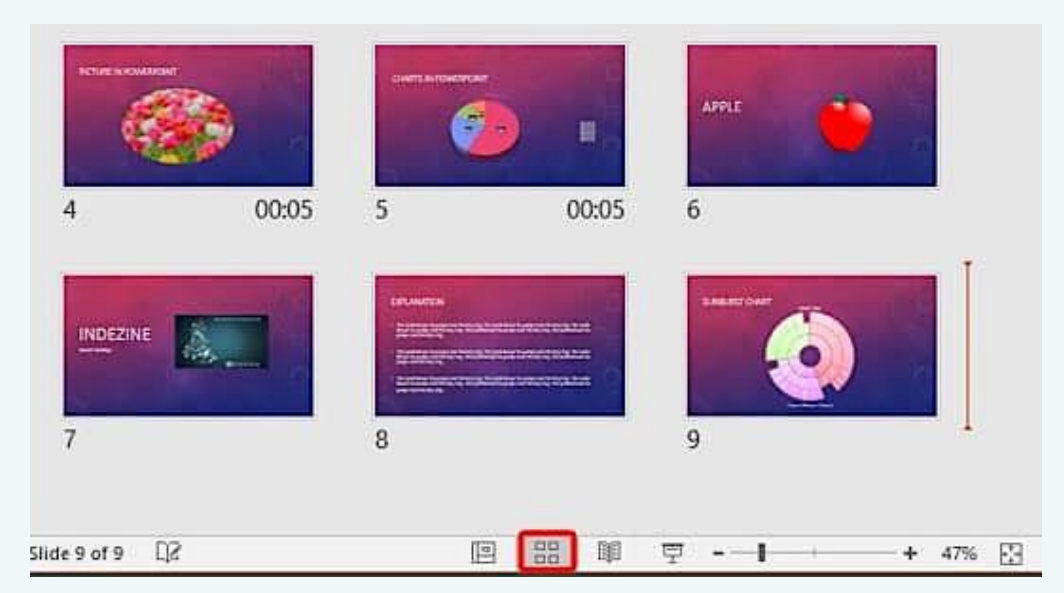

Bruk forhåndsdefinerte layouter og lysbildemasteren for konsekvent design.

=> Klikk på "Vis" eller "Lysbilde" -> velg "Hovedlysbilde" -> det vil anbefale deg lysbildedesign

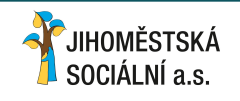

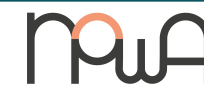

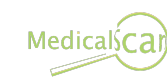

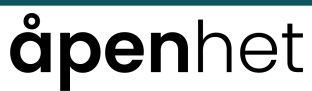

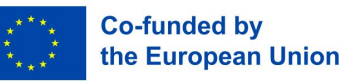

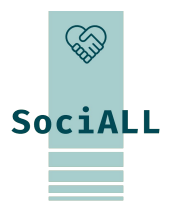

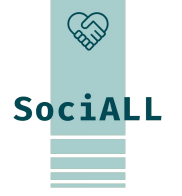

#### 4.2. Oversikt over nyttige funksjoner

- Forbedre det visuelle ved å bruke figurer og tekstbokser.
- ⇒ "Sett inn" -> "Figurer" eller "Tekstbokser".

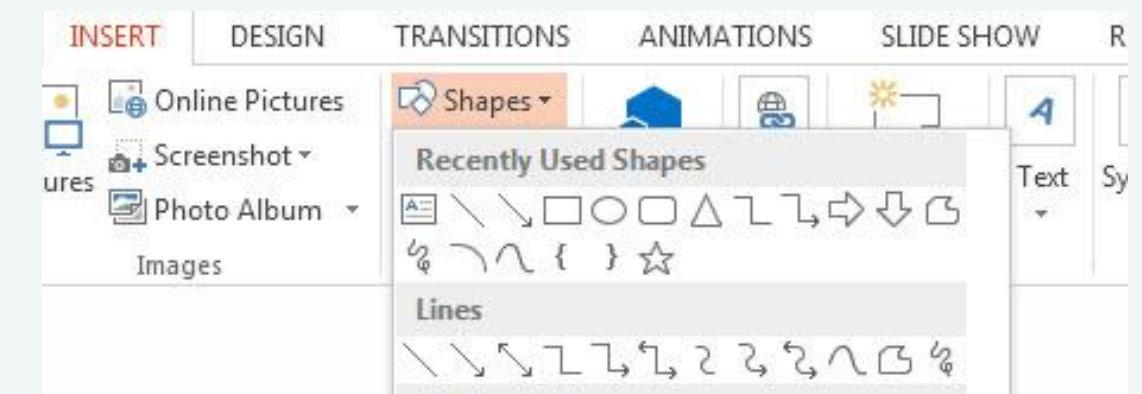

Skriv inn og formater tekst på en effektiv måte for å gjøre den tydelig og visuelt tiltalende.

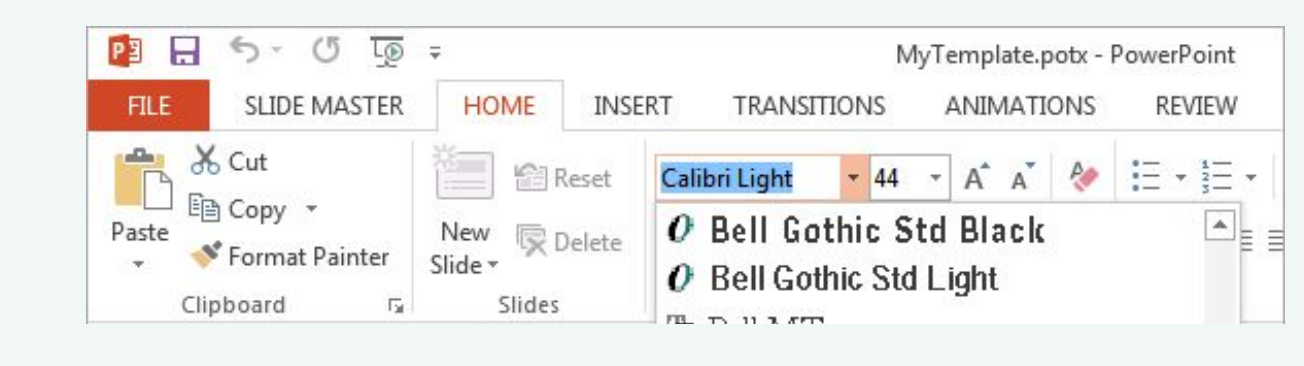

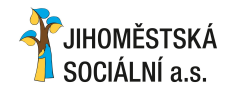

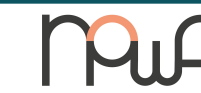

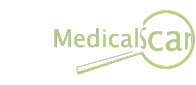

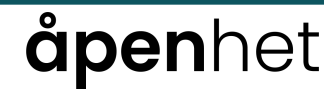

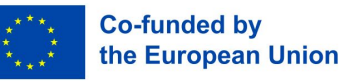

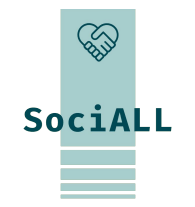

4.2. Oversikt over nyttige funksjoner

#### Bruk overganger for en jevn flyt.

⇒ "Lysbilder" eller "Overgang" -> Velg overgang -> Bruk flere alternativer for å tilpasse overgangene dine

| AutoS             | ave 💽 🖁     | でで 甲          | <b>∓</b> 01- | slide-transitio     | ns - PowerPoin                           | nt Kayla Cl                   | aypool [  | <b>T</b> –                       |   | × |
|-------------------|-------------|---------------|--------------|---------------------|------------------------------------------|-------------------------------|-----------|----------------------------------|---|---|
| File              | Home Insert | Draw Design   | Transitions  | Animations          | Slide Show                               | Review View                   | Help 🔎    | ) Tell me                        | ß | 무 |
| Preview           | Push        | Wipe          | Spli 1       | Effect<br>Options • | 이) Sound: [<br>① Duration:<br>특 Apply To | No Sound] +<br>01,00 ‡<br>All | Advance S | lide<br>ouse Click<br>00:00,00 🗘 |   |   |
| Preview           |             | Transition to | This Slide   |                     | From <u>B</u> ottom                      | Timing                        | J         |                                  |   | ~ |
| ⊿ Title           | Slide       |               |              | F F                 | From <u>L</u> eft                        | -                             |           |                                  | V |   |
|                   |             |               |              | F                   | From <u>R</u> ight                       |                               |           |                                  |   |   |
| ⊿ Intro<br>2<br>★ | duction     |               | W            |                     | From <u>T</u> op                         | Wan                           | t To      |                                  |   |   |

Bruk tabeller til å presentere organiserte data på en oversiktlig måte.

=> "Sett inn" -> "Tabell" -> Bruk alternativer for å tilpasse tabellen din

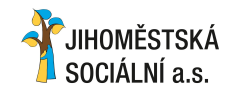

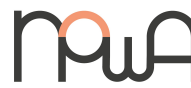

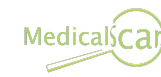

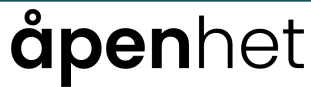

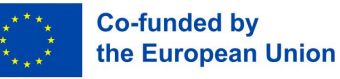

#### 4.2. Oversikt over nyttige funksjoner

- Når du presenterer på en annen skjerm eller via projektor, kan du bruke "Presenter-view"-alternativet og skrive informasjon i "Notater"-delen av lysbildene. Du kan bruke presentatørvisning for en sømløs og sikker presentasjon.
- => "Lysbildefremvisning" eller "Presentere" -> "Presentatørvisning"

| File Home Insert             | Design Tran | sitions Animations<br>Animations<br>Set Up<br>Solide Show Gales Animations<br>Slide Show Gales Animations | Slide Show<br>Slide<br>arse Timings<br>rd ~<br>Set Up | Record R<br>Play Na<br>Use Tim<br>Show M | Review<br>rrations<br>hings<br>fedia Col | View | Help<br>Moni       | <b>P</b><br>itors      | Tell me                      | A Shar | e 🔨 |
|------------------------------|-------------|----------------------------------------------------------------------------------------------------|-------------------------------------------------------|------------------------------------------|------------------------------------------|------|--------------------|------------------------|------------------------------|--------|-----|
| 1 <u>Reserve</u><br>2        |             |                                                                                                    |                                                       |                                          |                                          |      | Monito<br>Use Pres | r: Prir<br>senter<br>M | mary Mor<br>View<br>Ionitors | nitor  | Ţ   |
| JIHOMĚSTSKÁ<br>Sociální a.s. |             | Pu                                                                                                    | A                                                     |                                          |                                          | Med  | icalsCa            | ar                     |                              |        | (   |

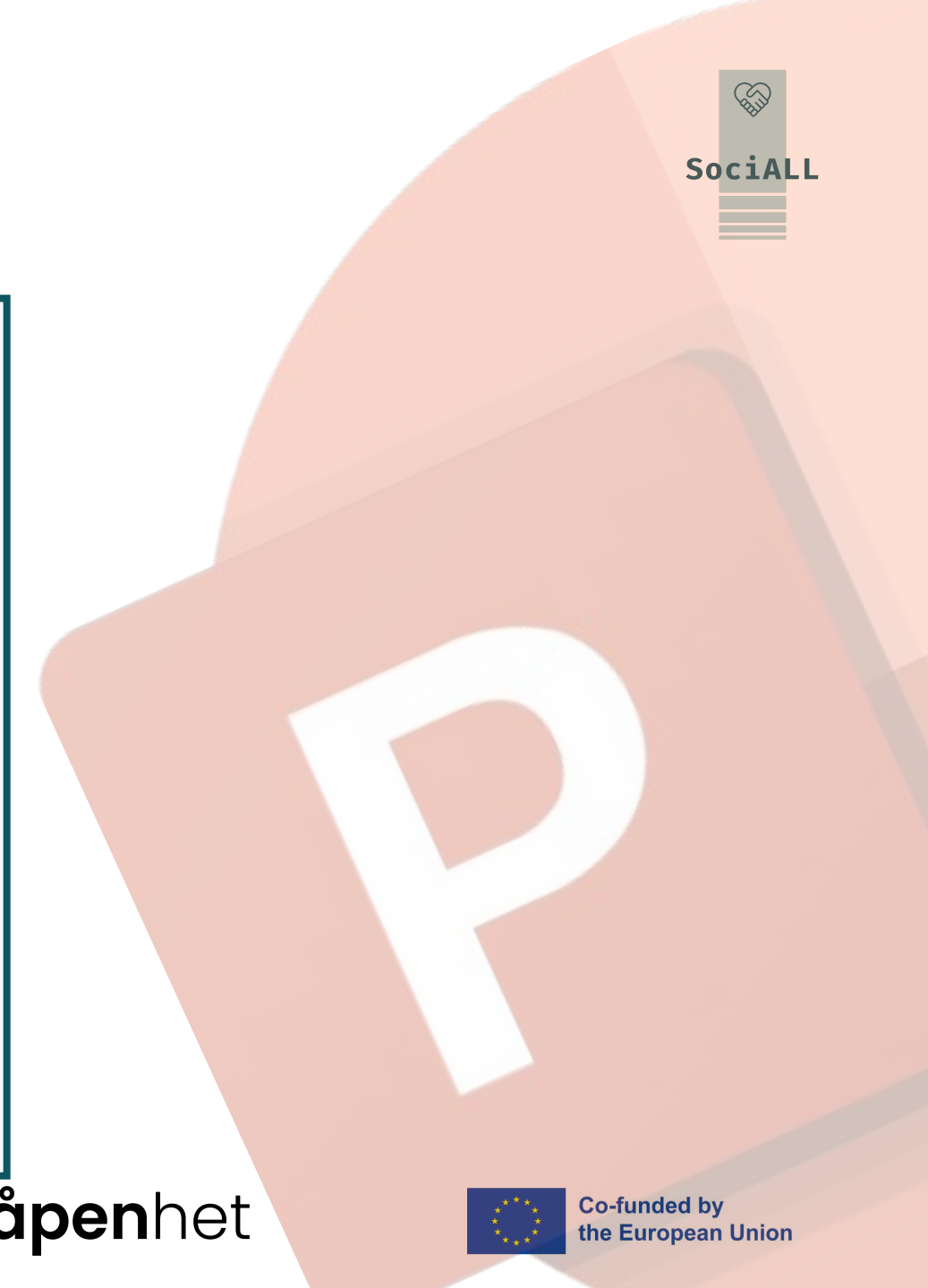

#### 4.3. Videoeksempel - Microsoft PowerPoint

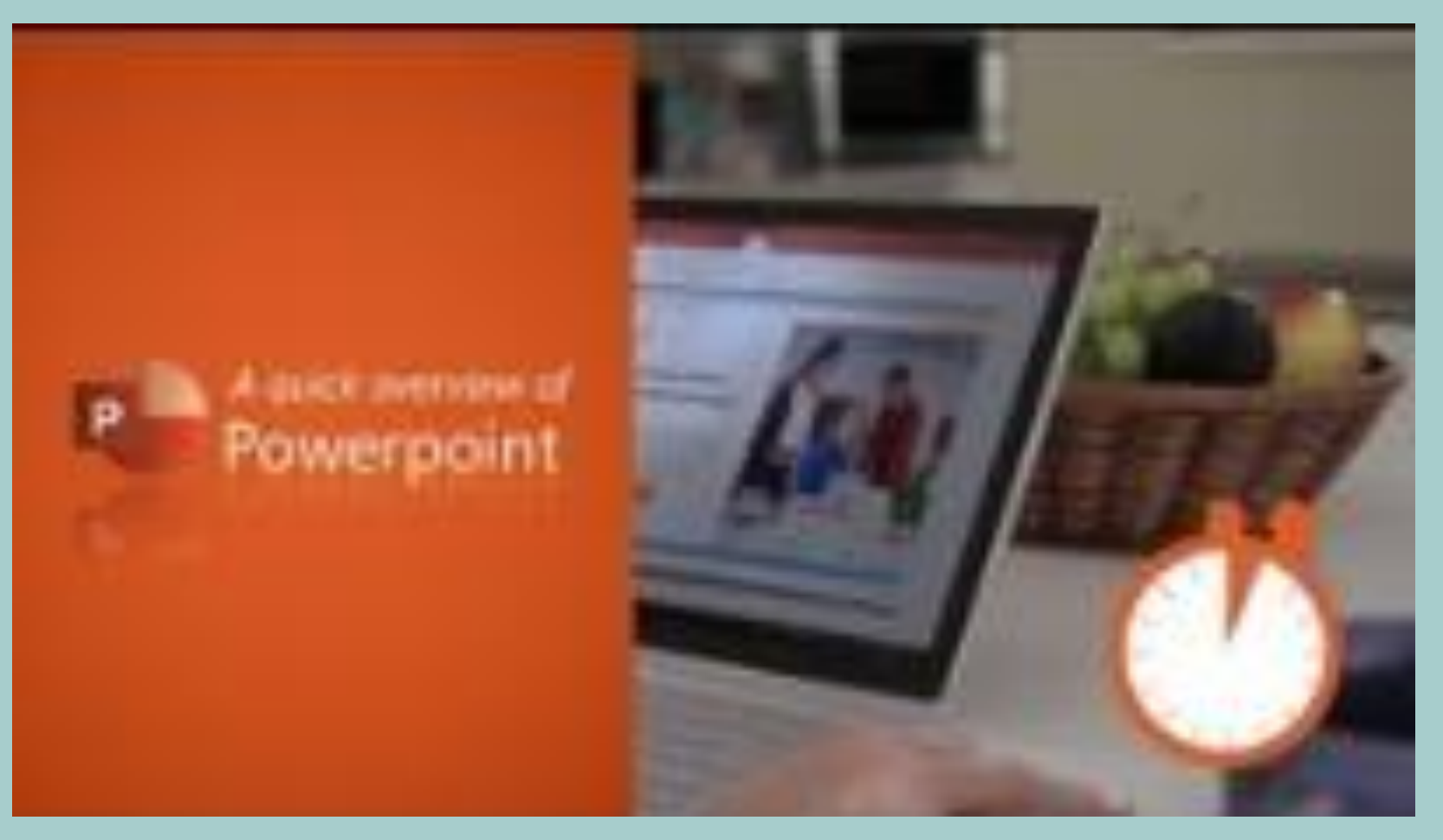

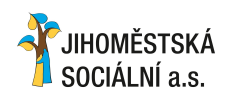

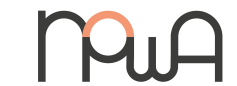

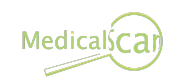

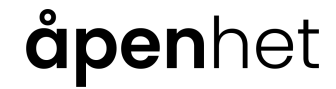

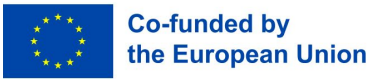

4.4. Videoeksempel - Google Slides

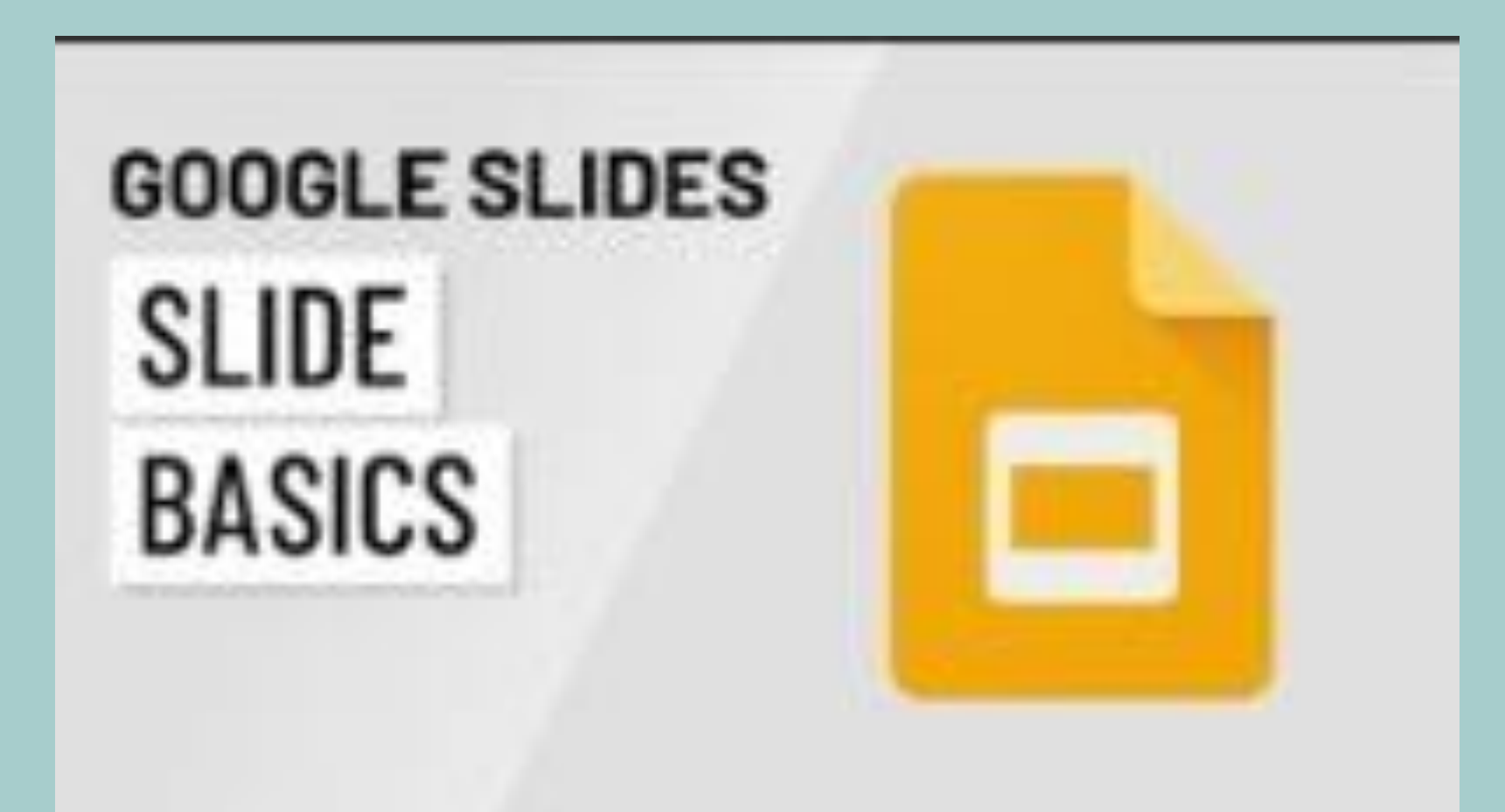

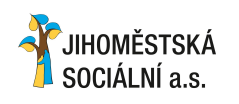

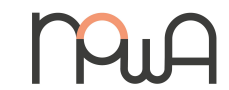

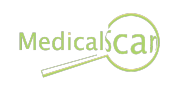

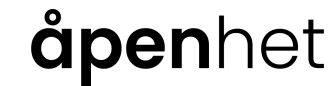

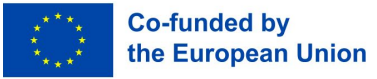

#### 4.5. Videoeksempel - Keynote

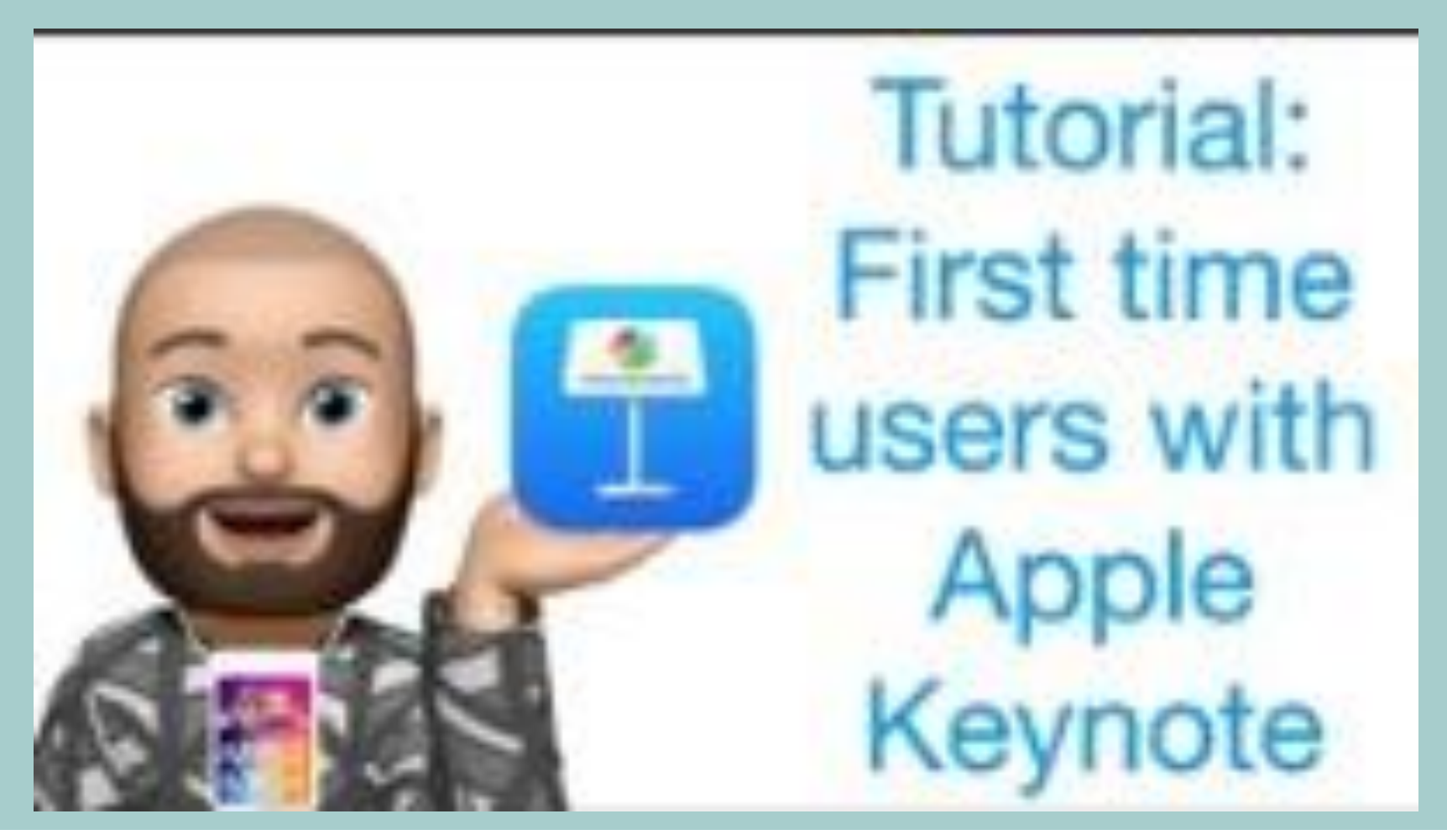

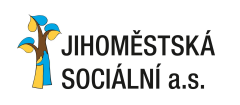

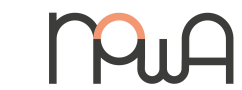

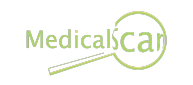

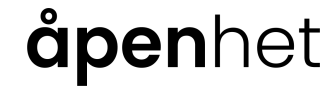

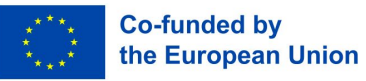

4.6. Utvalg av praktiske tips og triks

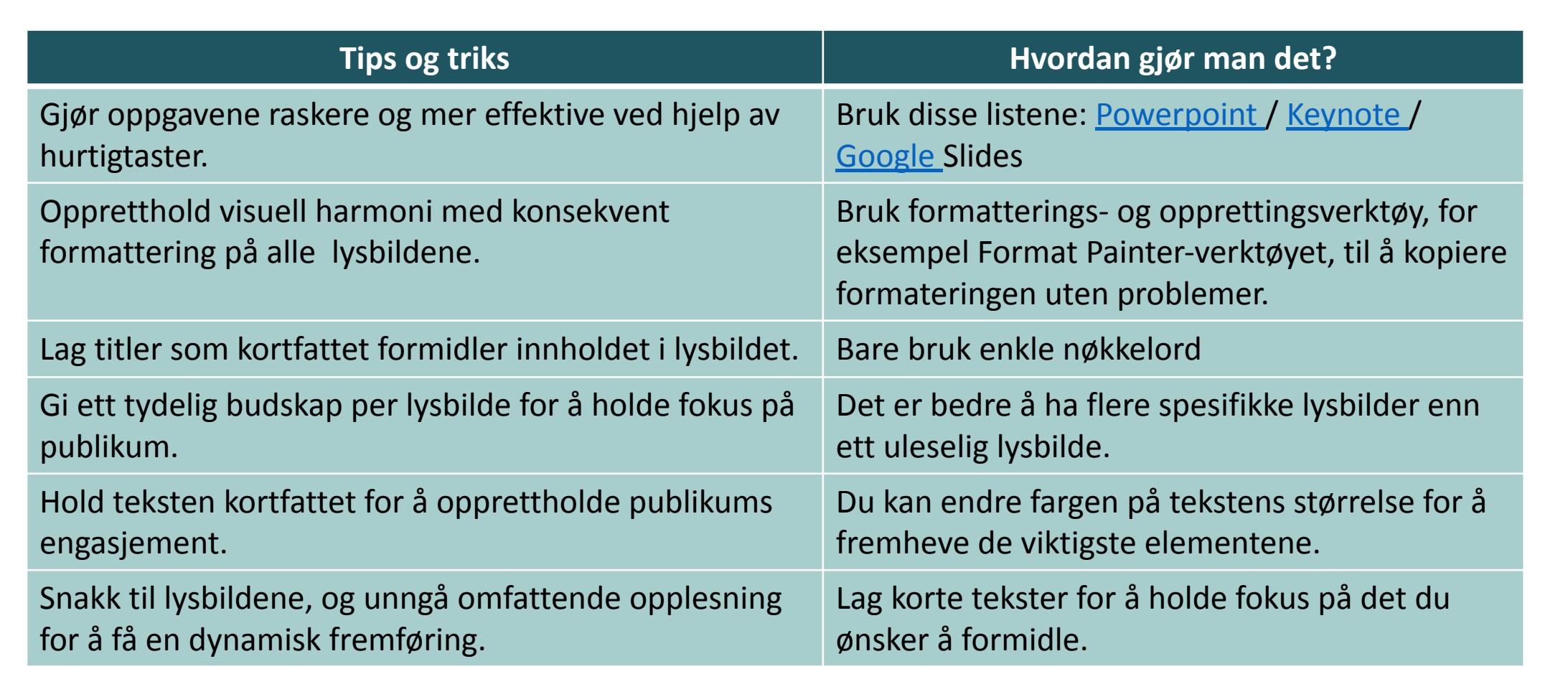

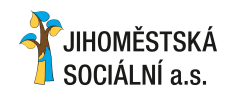

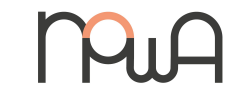

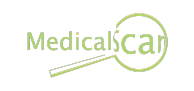

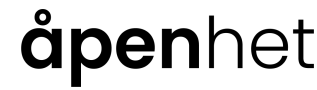

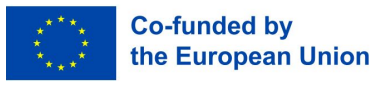

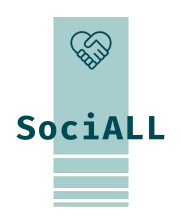

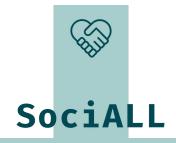

## 5. Ressurser for å lære mer

CS:

- Hjelp til Excel-verktøyene
- □ <u>Hjelp til</u> Microsoft-applikasjoner

NO:

- Hjelp til Microsoft-applikasjoner
- □ <u>Tips for Office</u> 365

DE:

Veiledning for Microsoft 365

Hjelp til Excel

SK:

- Tips for Microsoft Office
- Hjelp til Microsoft 365

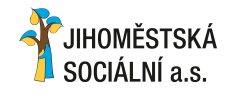

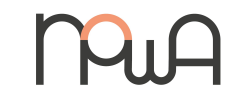

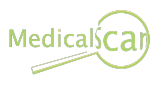

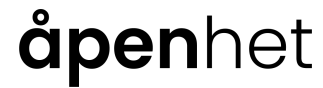

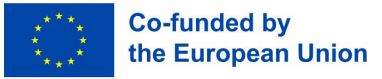

# Takk for din deltakelse og dine ideer!

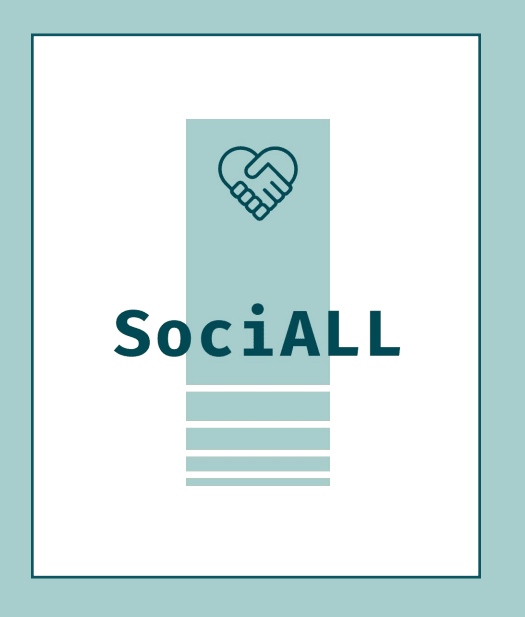

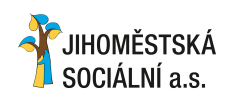

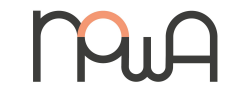

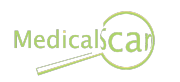

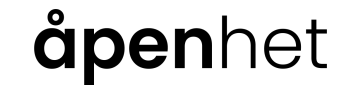

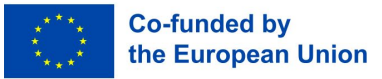